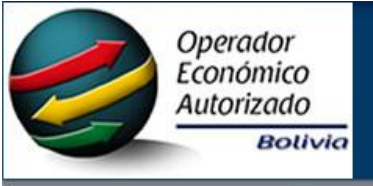

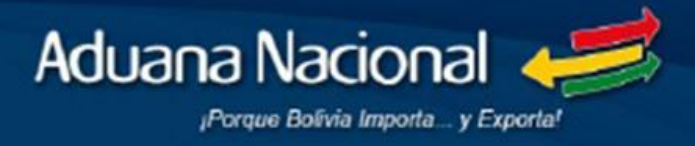

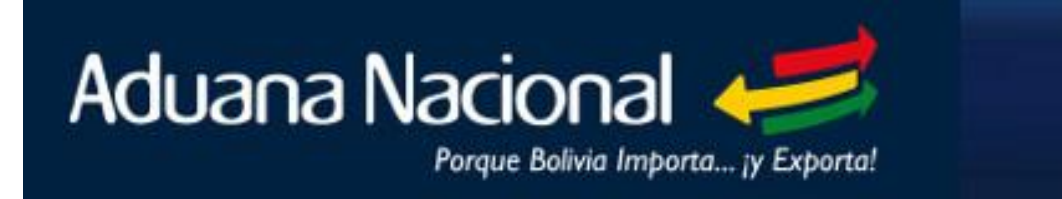

Sistema del Programa Operador Económico Autorizado

### "SIPOEA"

### Manual de Usuario

Diciembre-2016

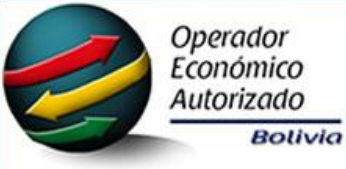

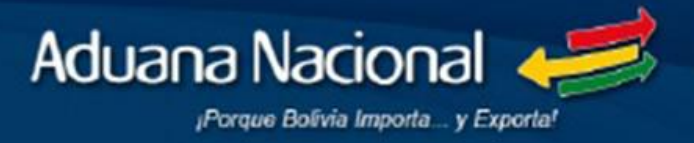

#### ÍNDICE

| 1.  | F   | PANTALLA DE INGRESO                                                                         |
|-----|-----|---------------------------------------------------------------------------------------------|
| 2.  | Ρ   | ANTALLA DE INICIO                                                                           |
| 3.  | L   | LENADO DEL FORMULARIO DE SOLICITUD PARA CERTIFICACIÓN DE OEA                                |
| а   | •   | Información General                                                                         |
| b   | ).  | <b>Representante Legal y/o Persona con Poder de decisión en la Gestión de la Empresa.</b> 6 |
| С   | •   | Composición Accionaria o Societaria (No obligatorio)8                                       |
| d   | ۱.  | Directorio (No obligatorio)9                                                                |
| e   |     | Domicilio                                                                                   |
| f   | •   | Certificaciones de Calidad o Seguridad (No obligatorio)11                                   |
| g   |     | Registro en el Mercado de Valores (No obligatorio)12                                        |
| h   |     | Registro y/o Habilitación ante Organismo de Control Público Vinculado con el Comercio       |
| E   | xte | erior                                                                                       |
| i.  |     | Actividades Económicas                                                                      |
| j.  | •   | Socios Comerciales Críticos                                                                 |
| k   | •   | Operaciones Comerciales                                                                     |
| I.  | •   | Facilitaciones ya Concedidas (No obligatorio)17                                             |
| n   | n.  | Responsables de Trámites contables, tributarios, aduaneros                                  |
| n   |     | Personas de Contacto                                                                        |
| 4.  | D   | OCUMENTACIÓN DE RESPALDO Y NOTIFICACIÓN21                                                   |
| а   |     | Documentación de Respaldo 22                                                                |
| b   | ).  | Confirmación y Envío de Solicitud                                                           |
| 5.  | R   | ESULTADOS DE VERIFICACIÓN DE REQUISITOS PREVIOS                                             |
| 6.  | Ρ   | ERFIL DE SEGURIDAD                                                                          |
| 7.  | S   | EGUIMIENTO DE TRÁMITE                                                                       |
| а   | •   | Estado del Trámite                                                                          |
| b   | ).  | Formulario de Seguimiento                                                                   |
| с   | •   | Documentación Trámite                                                                       |
| 8.  | Ε   | SPECIFICACIONES DE USO DEL LOGOTIPO OPERADOR ECONÓMICO AUTORIZADO                           |
| 9.  | Ρ   | PERSONAS DE CONTACTO                                                                        |
| 10. |     | CERRAR SESIÓN                                                                               |

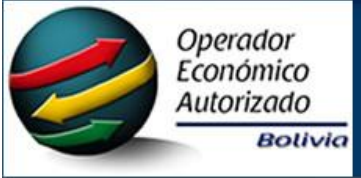

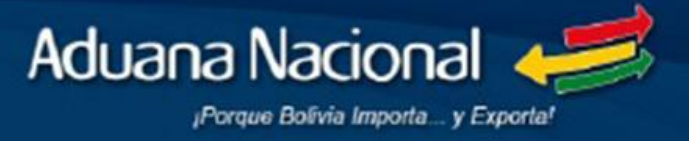

#### 1. PANTALLA DE INGRESO

A través del portal Web de la Aduana Nacional opción "Operador Económico Autorizado", enlace "Solicitud para Certificación de OEA" (<u>http://www.aduana.gob.bo/oea/</u>), la empresa interesada en la certificación de OEA podrán realizar su postulación.

|                                                                                                    | na del Programa Operador Económico Autorizado                                                                                                    | Aduana Nacional                                                                                                    |
|----------------------------------------------------------------------------------------------------|----------------------------------------------------------------------------------------------------|----------------------------------------------------------------------------------------------------|
|                                                                                                    | Ingrese los datos Solicitados                                                                                                    |                                                                                                    |
|                                                                                                    | (Introduzes su usuario SEUNEL)<br>Clave :                                                                                                    |                                                                                                    |
|                                                                                                    | Código de Seguridad:<br>(Introduzce el texto que les en la Imogen)                                                                                                    |                                                                                                    |
|                                                                                                    | € Ver Manual de Usuario SIPOEA                                                                                                    |                                                                                                    |
| Para garantizar la cereza técnica y jurídica de la h<br>segura, se establece su ingreso a partir de un usua<br>derivada de la fata de cuidado, de la indebian<br>establece de la fata de cuidado, de la indebian<br>ha sida realizada por el titular de dicha clave, sin qu | dentidad de la persona que accede al "SIPOEA" y posibilitar la presentación, seguimiento y consultas de mone<br>rio y clave de acceso. Por la señatado, la persona que acceda al sitio web mediante el una de usuario y clave<br>va, del mal una o de luna por tercerosa unatiradaso on o. Tada presentación, seguimiento y consulta relitadas,<br>e pueda imputarse responsabilidad a la Aduana Nacional por un eventual acceso indebido por parte de terceros m<br>Aduante de terceros m | ra confidencial, cifrada y<br>asume la responsabilidad<br>e presume y entiende que<br>o autorizados al efecto.<br>Nacional de Bolinto. SIPDEA v1.4 |

#### Figura 1.

Para ingresar al sistema informático, debe consignar el nombre de usuario, contraseña y clave de seguridad "CAPTCHA" en los campos correspondientes y para confirmar los mismos presionar la opción "Ingresar".

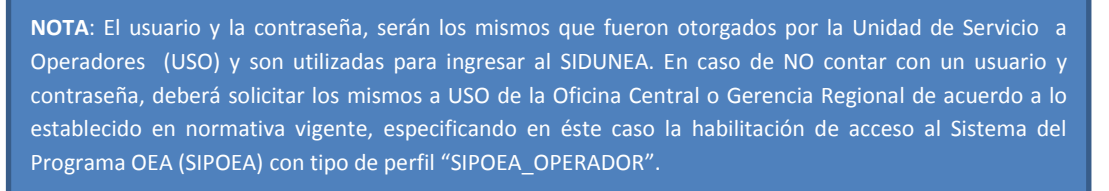

Una vez autenticado el usuario, el sistema desplegará una pantalla con las opciones: Importador, Exportador, Agencia Despachante de Aduana, Transportador Carretero de Carga, etc., de las cuales deberá seleccionar el Tipo de Operador a la cual la empresa quiere postular para obtener la certificación como OEA (Ver Figura 2) y posteriormente deberá iniciar el trámite como se ve en la Figura 3.

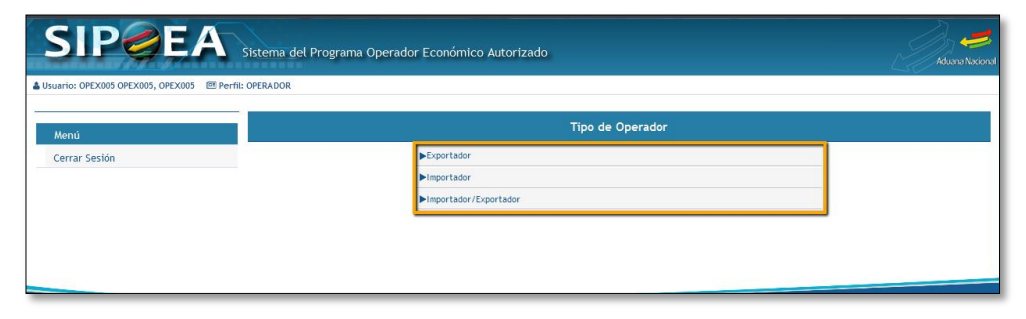

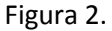

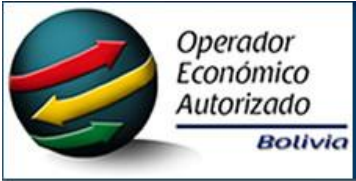

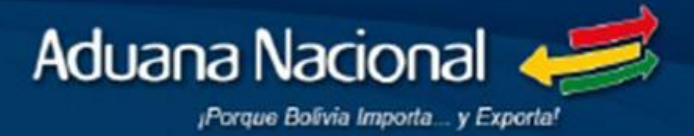

**NOTA**: Aquellas empresas que desarrollan actividades de exportación e importación, podrán postularse a la certificación de OEA de manera simultánea, debiendo seleccionar para el efecto la opción "Importador/Exportador" del SIPOEA.

|                       | Sistema del Programa Operador Económ<br>8 Perfil: OPERADOR | nico Autorizado                                |                                    |  | Aduana Nacio    |
|-----------------------|------------------------------------------------------------|------------------------------------------------|------------------------------------|--|-----------------|
| Menú<br>Cerrar Sesión | NIT:                                                       | Datos Gene<br>Tip                              | rales<br>o de Operador: Importador |  |                 |
|                       | Nro Nro Tramita                                            | Trámites de Postulación - OEA                  |                                    |  |                 |
|                       | € Volver                                                   | Inicio<br>Iniciar Trámite de Certificación OE, | Fin<br>4.                          |  | Iniciar Trámite |
|                       |                                                            |                                                |                                    |  |                 |
|                       |                                                            |                                                |                                    |  |                 |

Figura 3.

#### 2. PANTALLA DE INICIO

A continuación se describe cada uno de los puntos señalados en la figura 4:

*Nombre de usuario,* muestra el usuario con el actual la empresa postulante ingresó al sistema informático.

1. *Formulario de Solicitud*, esta opción posibilita el registro de información y adjuntar documentación necesaria para iniciar el proceso de certificación de Operador Económico Autorizado.

2. *Resultados de Verificación de Requisitos Previos,* esta opción permite visualizar los resultados de la verificación de Requisitos Previos y documentación de respaldo proporcionados en el Formulario de Solicitud (esta opción será habilitada, una vez la Unidad del Programa OEA concluya con la validación del cumplimiento de los Requisitos Previos exigidos de acuerdo a normativa vigente).

3. *Perfil de Seguridad*, a través de esta opción la empresa postulante podrá descargar el documento "Perfil de Seguridad" (*en formato Excel*) y subirlo nuevamente al sistema una vez concluya con su llenado (esta opción será habilitada, cuando la Unidad del Programa OEA finalice con la validación del cumplimiento de los Requisitos Previos y como resultado del mismo se acepte la solicitud de la empresa postulante).

4. Seguimiento de Trámite, permite visualizar la etapa en la cual el trámite de solicitud se encuentra, así como la documentación que se generé durante el proceso de certificación.

5. *Especificaciones de uso de logotipo de OEA*, esta opción habilitará únicamente para las empresas certificadas como Operador Económico Autorizado, a través de la misma se descarga las especificaciones de uso de logotipo OEA.

6. *Personas de Contacto*, permite visualizar y editar a las personas de contacto previamente registradas en el Formulario de solicitud.

7. Cerrar Sesión.

| izado<br>Bolivia                                     | Porque Bolivia Importa y E                                                                                                    |   |  |
|------------------------------------------------------|----------------------------------------------------------------------------------------------------|---|--|
|                                                      | rograma Operador Económico Autorizado                                                                                                    | - |  |
| Usuario: OPEX005 OPEX005, OPEX005 C Perfil: OPERADOR |                                                                                                    |   |  |
|                                                      |                                                                                                    |   |  |
| Formulario de Solicitud                              | Formulario de Solicitud para Certificación de OEA                                                                                                    |   |  |
| Resultados de Verificación de                        | ► Información General                                                                                                    |   |  |
| Perfil de Seguridad 3                                | ▶ Representante Legal y/o Persona con Poder de Decisión en la Gestión de la Empresa                                                                                                    |   |  |
| Seguimiento de Trámite                               | Composición Accionaria o Societaria                                                                                                    |   |  |
| Especificaciones de Uso de Logotipo                  | ► Directorio                                                                                                    |   |  |
| OEA 5                                                | ► Domicilio                                                                                                    |   |  |
| Instructivos                                         | ► Certificación de Calidad o Seguridad                                                                                                    |   |  |
| Personas de Contacto                                 | ► Registro en el Mercado de Valores                                                                                                    |   |  |
|                                                      | ► Registro y/o Habilitación ante Organismo de Control Público Vinculado con el Comercio Exterior                                                                                                    |   |  |
| Cambiar Clave                                        | ► Actividades Económicas                                                                                                    |   |  |
| Cerrar Seston                                        | Socios Comerciales Críticos                                                                                                    |   |  |
|                                                      | Operaciones Comerciales                                                                                                    |   |  |
|                                                      | ► Facilitaciones ya Concedidas                                                                                                    |   |  |
|                                                      | Responsables de Trámites contables, tributarios, aduaneros                                                                                                    |   |  |
|                                                      | Personas de Contacto                                                                                                    |   |  |
|                                                      | Documentación de Respaldo y Notificación                                                                                                    |   |  |
|                                                      | Documentación de Respaldo                                                                                                    |   |  |
|                                                      | b Configuration of the configuration of the field of the field of t |   |  |

Aduana Nacional

Figura 4.

#### 3. LLENADO DEL FORMULARIO DE SOLICITUD PARA CERTIFICACIÓN DE OEA

A efectos de postular a la certificación de OEA, debe registrarse la siguiente información (Ver Figura 5):

- a. Información General.
- b. Representante Legal y/o Persona con Poder de decisión en la Gestión de la Empresa.
- c. Composición Accionario o Societaria.
- d. Directorio.

Operador

- e. Domicilio.
- f. Certificación de Calidad o Seguridad.
- g. Registro en el Mercado de Valores.
- h. Registro y/o Habilitación ante Organismo de Control Público Vinculado con el Comercio Exterior.
- i. Actividades Económicas.
- j. Socios Comerciales Críticos.
- k. Operaciones Comerciales.
- I. Facilitaciones ya Concedidas.
- m. Responsables de Trámites contables, tributarios, aduaneros.
- n. Personas de Contacto.

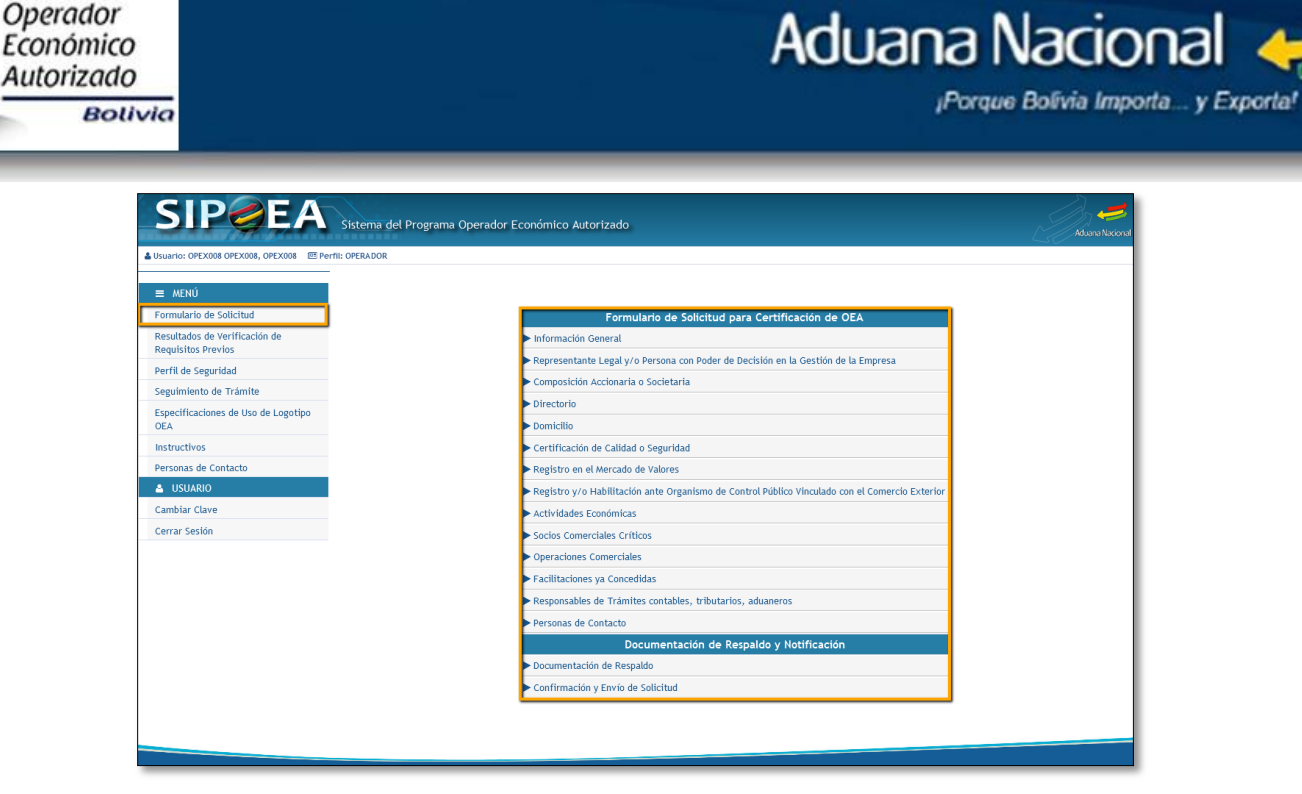

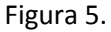

#### a. Información General.

En ésta sección, la empresa postulante podrá visualizar la información registrada en el Padrón de Operadores de la A.N. y consignar información requerida de acuerdo a los puntos de registro obligatorio. Asimismo, como se muestra en la Figura 6., la opción 1 permite guardar la información consignada y la opción 2 permite avanzar a la siguiente sección del formulario.

| suario: OPEX008 OPEX008, OPEX008 🔤 P | erfil: OPERADOR                           |                                                               |                                           |             |
|--------------------------------------|-------------------------------------------|---------------------------------------------------------------|-------------------------------------------|-------------|
| = MENÚ                               | -                                         | Los campos marcados con asterisco ( $\overset{*}{}$ ) so      | n obligatorios.                           |             |
| ormulario de Solicitud               |                                           |                                                               |                                           |             |
| lesultados de Verificación de        | NED                                       | Información General                                           |                                           |             |
| lequisitos Previos                   |                                           | XXXXXXXXXXXXXXXXXXXXXXXXXXXXXXXXXXXXXX                        |                                           |             |
| remi de Segundad                     | RUEX                                      | * Documento de Constitución 🛛                                 | * Facha da Constitución 🛛                 |             |
| iegonniento de Tranite               | XXXXXXXXXXXX                              |                                                               |                                           |             |
| EA                                   | Carácter de Entidad A                     | Razón Social y País de Ubicación de Casa Matriz               | 0                                         |             |
| structivos                           | SOCIEDAD ANÓNIMA                          |                                                               |                                           |             |
| ersonas de Contacto                  | Nº de Matrícula de Comercio 🔒             | Fecha de Matricula de Comercio 🔒                              |                                           |             |
| USUARIO                              | ****                                      | XXXXXXXXXXXX                                                  | Seleccione                                |             |
| ambiar Clave                         | Tipo de Operador (OCE)                    |                                                               | Sitio Web                                 |             |
| errar Sesión                         | IMP                                       |                                                               |                                           |             |
|                                      | * Descripción de la Organización de la Er | npresa 😮                                                      |                                           |             |
|                                      |                                           |                                                               |                                           |             |
|                                      |                                           |                                                               |                                           |             |
|                                      |                                           |                                                               |                                           |             |
|                                      | Ir a Sección                              | •                                                             | 🖺 Guardar 🛛 📘                             | ➔ Siguiente |
|                                      |                                           |                                                               |                                           |             |
|                                      | 🗎 Si de                                   | sea modificar los campos debe actualizar su registro en el Pa | drón de Operadores de la Aduana Nacional. | 2           |
|                                      |                                           |                                                               |                                           |             |
|                                      |                                           |                                                               |                                           |             |
|                                      |                                           |                                                               |                                           |             |

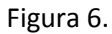

#### b. Representante Legal y/o Persona con Poder de decisión en la Gestión de la Empresa.

En ésta sección desplegará los datos de los representantes legales registrados en el Padrón de Operadores de la A.N. y se posibilitará el registro de la (las) persona(s) con poder de decisión en la

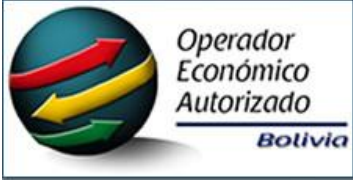

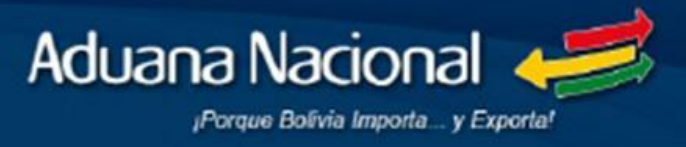

gestión de la empresa, utilizando para el efecto el botón 3 de la figura 7. Por otra parte, los botones 1 y 2 son para volver a la página anterior o continuar con la siguiente página.

| Sistema del Programa Oper | ador Económico Auto              | prizado                                            |                                     |              | Aduana Nacional                                                  |
|---------------------------|----------------------------------|----------------------------------------------------|-------------------------------------|--------------|------------------------------------------------------------------|
|                           | Representante I                  | Legal y/o Persona con Poder de De                  | cisión en la Gestión de la          | Empresa      |                                                                  |
| + Adicionar 3             | * El llenado de la cor           | respondiente sección es obligatorio.               |                                     |              |                                                                  |
| Condición Docum           | ento de Identificación<br>Número | Nombres y Apellidos o Razón Social                 | Correo Electrónico                  | Nacionalidad | Fuente de Mandato         Opciones           Tipo         Número |
| REPRESENTANTE LEGAL CI    |                                  |                                                    |                                     | BOLIVIA P    | ODER 📃 🔒                                                         |
| REPRESENTANTE LEGAL CI    |                                  |                                                    | ¢                                   | BOLIVIA P    | ODER A                                                           |
| IR A SECCIÓN              |                                  | ~                                                  |                                     |              | ♦ Anterior ♦ Siguiente                                           |
|                           | 🔒 Si desea modifi                | car los campos debe actualizar su registro en el P | adrón de Operadores de la Aduana No | icional.     | 1 2                                                              |

Figura 7.

En la Figura 8 se muestra el cuadro de registro de una persona con poder de decisión, para el llenado de la misma se deberá registrar la siguiente información.

- 1. *Tipo de documento de identificación:* Seleccionar entre las opciones cédula de identidad y carnet de extranjería.
- 2. *Número de documento de identificación:* Consignar el número de documento de identificación.
- 3. Nombres y Apellidos: Consignar los nombres y apellidos.
- 4. Correo Electrónico: Consignar el correo electrónico.
- 5. *Nacionalidad:* Seleccionar el país correspondiente a la nacionalidad.
- 6. *Tipo de Fuente de Mandato:* Seleccionar entre las opciones el tipo de fuente de mandato (Acta de Directorio, Estatuto, memorándum, poder, otro).
- 7. Nro. de Fuente de Mandato: Consignar el número de fuente de mandato.
- 8. Guardar, Guarda la información proporcionada.

| Persona con Poder de Decisión                 | ×   |
|-----------------------------------------------|-----|
| * Tipo de Documento de Identificación 3       | 1   |
| * Nro. de Documento de Identificación 😧       | 2   |
| * Nombres y Apellidos o Razón Social 😧        | 3   |
| * Correo Electrónico 😮                        |     |
| * Nacionalidad 2                              | ٦   |
| * Tipo de Fuente de Mandato 😧                 |     |
| * Nro. de Fuente de Mandato 😮                 | Ľ   |
| Los campos marcados con (*) son obligatorios. | 7   |
|                                               |     |
| 8 Guardar Cance                               | lar |
| Figura 8.                                     |     |

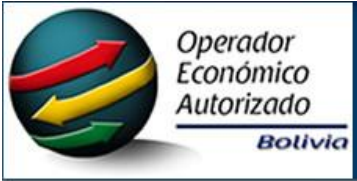

# Aduana Nacional

#### c. Composición Accionaria o Societaria (No obligatorio).

En ésta sección se registrará la información de la composición Accionaria (con mayor porcentaje de participación en la empresa) o Societaria, a través del botón 1 de la figura 9 se podrá realizar la adición de un nuevo registro.

| SIP                                                 | Sistema del Programa Opera | ador Económico Autorizado             |                                     |              |                                    | Aduana Nacional |
|-----------------------------------------------------|----------------------------|---------------------------------------|-------------------------------------|--------------|------------------------------------|-----------------|
| Usuario: OPEX015 OPEX015, OPEX015                   |                            |                                       |                                     |              |                                    |                 |
| MENÚ                                                |                            | Co                                    | mposición Accionaria o Societar     | ia           |                                    |                 |
| Formulario de Solicitud                             | +Adicionar 1               |                                       |                                     |              |                                    |                 |
| Resultados de Verificación de<br>Requisitos Previos | Documento de Identifi      | cación Nombres                        | y Apellidos o Razón Social          | Nacionalidad | Porcentaje de<br>Participación (%) | Opciones        |
| Perfil de Seguridad                                 | npo                        |                                       |                                     |              |                                    |                 |
| Seguimiento de Trámite                              |                            |                                       |                                     |              |                                    |                 |
| Instructivos                                        | Ir a Sección               |                                       | •                                   |              | ← Anterior                         | → Siguiente     |
| Personas de Contacto                                |                            |                                       |                                     |              |                                    |                 |
| USUARIO                                             |                            |                                       |                                     |              |                                    |                 |
| Cambiar Clave                                       |                            |                                       |                                     |              |                                    |                 |
| Cerrar Sesión                                       |                            |                                       |                                     |              |                                    |                 |
|                                                     |                            |                                       |                                     |              |                                    |                 |
|                                                     | © 201                      | 5 Aduana Nacional de Bolivia. Todos l | os derechos reservados. Versión 1.0 | )            |                                    |                 |

Figura 9.

En la Figura 10 se muestra el cuadro de registro donde se adicionará a los accionistas con mayor porcentaje de participación en la empresa o socios, con la siguiente información.

- 1. *Tipo de documento de identificación:* Seleccionar entre las opciones especificadas el tipo de documento de identificación (cédula de identidad, carnet de extranjería, NIT en caso de tratarse de una persona jurídica).
- 2. *Número de documento de identificación:* Consignar el número de documento de identificación o NIT y en caso de cédula de identidad seleccionar el lugar de expedición.
- 3. Nombres y Apellidos o Razón Social: Consignar los nombres y apellidos o razón social.
- 4. Nacionalidad: Seleccionar el país correspondiente a la nacionalidad.
- 5. *Porcentaje de participación (%):* Consignar el porcentaje de participación de los accionistas o socios de la empresa en un rango de 1 a 100 porciento (%).
- 6. *Guardar, G*uarda la información proporcionada.

| Composición Accionaria o Societaria                                                                      | ×    |
|----------------------------------------------------------------------------------------------------|------|
| Se debe registrar datos de la composición accionaria<br>mayor porcentaje de participación) o societaria. | (con |
| * Tipo de Documento de Identificación 🕑 🔤 1<br>Seleccione                                                | ].   |
| * Nro. de Documento de Identificación 🕑 🛛 2                                                              |      |
| * Nombres y Apellidos o Razón Social 😧 🛛 🛛 3                                                             | 1    |
| * Nacionalidad 🚱                                                                                         | <    |
| Seleccione 4                                                                                             | -    |
| * Porcentaje de Participación (%) 🚱                                                                      | _    |
| 5                                                                                                    |      |
| Los campos marcados con (*) son obligatorios.                                                            |      |
| 6 Guardar Cano                                                                                           | elar |

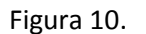

ADUANA NACIONAL DE BOLIVIA - PROGRAMA OEA Página 8

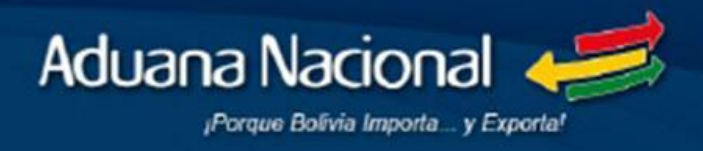

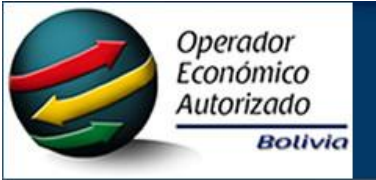

#### d. Directorio (No obligatorio).

En ésta sección se registrará la información del Directorio, a través del botón 1 de la figura 11 se podrá realizar la adición de un nuevo registro.

| SIP                                                 | Sistema del Programa Operador Económico Autorizad | do                          |                 |                      |             | Aduana Nacional |
|-----------------------------------------------------|---------------------------------------------------|-----------------------------|-----------------|----------------------|-------------|-----------------|
| Usuario: OPEX015 OPEX015, OPEX015                   |                                                   |                             |                 |                      |             |                 |
| MENÚ                                                |                                                   | Director                    | io              |                      |             |                 |
| Formulario de Solicitud                             | +Adicionar 1                                      |                             |                 |                      |             |                 |
| Resultados de Verificación de<br>Requisitos Previos | Documento de identificación Nombres y             | Apellidos o Razón Social    | Nacionalidad    | Fecha de Designación | Condición   | Opciones        |
| Perfil de Seguridad                                 | npo Numero                                        |                             |                 |                      |             |                 |
| Seguimiento de Trámite                              | ·                                                 |                             |                 |                      |             |                 |
| Instructivos                                        | Ir a Sección                                      | •                           |                 |                      | ←Anterior → | Siguiente       |
| Personas de Contacto                                |                                                   |                             |                 |                      |             |                 |
| USUARIO                                             |                                                   |                             |                 |                      |             |                 |
| Cambiar Clave                                       |                                                   |                             |                 |                      |             |                 |
| Cerrar Sesión                                       |                                                   |                             |                 |                      |             |                 |
|                                                     |                                                   |                             |                 |                      |             |                 |
|                                                     |                                                   |                             |                 |                      |             |                 |
|                                                     |                                                   |                             |                 |                      |             |                 |
|                                                     | © 2015 Advers Nesteral de Deltrie                 | Today lag damakan samad     | Vić- 1.0        |                      |             |                 |
|                                                     | © 2015 Aduana Nacional de Bolima.                 | rodos los derechos reservad | os. version 1.0 |                      |             |                 |

Figura 11.

En la Figura 12 se muestra el cuadro de registro donde se adicionarán a los miembros del Directorio de la empresa para el llenado de la misma se deberá registrar la siguiente información.

- 1. *Tipo de documento de identificación:* Seleccionar entre las opciones especificadas el tipo de documento de identificación (cédula de identidad o carnet de extranjería).
- 2. *Número de documento de identificación:* Consignar el número de documento de identificación y en caso de cédula de identidad seleccionar el lugar de expedición.
- 3. *Nombres y Apellidos:* Consignar los nombres y apellidos.
- 4. Nacionalidad: Seleccionar el país correspondiente a la nacionalidad.
- 5. Fecha de designación: Consignar la fecha en la cual se designó (dd/mm/aaaa).
- 6. *Condición:* Seleccionar la condición entre las opciones: Titular o Suplente.
- 7. *Guardar, G*uarda la información proporcionada.

| Directorio                                                       | ×        |
|------------------------------------------------------------------|----------|
| *Tipo de Documento de Identificación 😧<br>Seleccione             | 1        |
| * Nro. de Documento de Identificación 😮                          | <u> </u> |
| * Nombres y Apellidos o Razón Social 😧                           |          |
| * Nacionalidad 😧                                                 | <b>H</b> |
| <ul> <li>Seleccione</li> <li>* Fecha de Designación ②</li> </ul> | 4        |
| * Condición 🕑                                                    | 5        |
| Seleccione                                                       | 6        |
| Los campos marcados con (*) son obligatorios.                    |          |
| 7 Guardar Ca                                                     | incelar  |

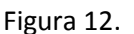

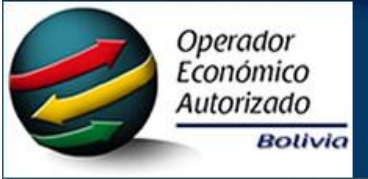

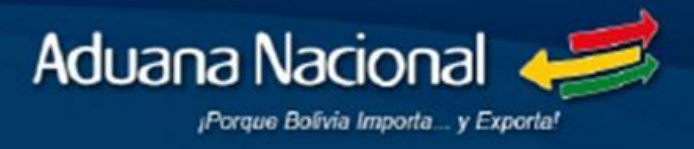

#### e. Domicilio.

En ésta sección se registrará la información de los lugares donde la empresa desarrolle su actividad económica para la cual solicita la certificación de OEA, a través del botón 1 de la figura 13 se podrá realizar la adición de un nuevo registro.

| SIP                                                                                                    | Sistema del Programa Operador Económico Autorizado                            | -                 |
|----------------------------------------------------------------------------------------------------|-------------------------------------------------------------------------------|-------------------|
| Usuario: OPEX015 OPEX015, OPEX015                                                                                                    |                                                                               | a Nacional        |
| MENÚ<br>Formulario de Solicitud<br>Resultados de Verificación de<br>Requisitos Previos<br>Seguimiento de Trámite<br>Instructivos<br>Personas de Contacto<br>USUARIO<br>Cambia: Clave | Domicilio                                                                     | sa<br>ciones<br>e |
| Cerrar Sesión                                                                                                    | © 2015 Aduana Nacional de Bolivia. Todos los derechos reservados. Versión 1.0 |                   |
|                                                                                                    | Figura 13.                                                                    |                   |

En la Figura 14 se muestra el cuadro de registro donde se adicionarán las direcciones de almacén, depósito, planta operativa, sucursal, etc.; que pertenezcan a la empresa para el llenado de la misma se deberá registrar la siguiente información.

- 1. *Tipo de Domicilio:* Seleccionar entre las opciones especificadas (almacén, depósito, planta operativa, sucursal, etc.). En caso que no se encuentre la información requerida, debe seleccionar "Otro" y consignar el tipo de domicilio.
- 2. *Calle/Avenida/Plaza/Pasaje/otro:* Consignar la calle, avenida, plaza, pasaje u otro correspondiente al tipo de domicilio seleccionado.
- 3. *Zona/Barrio/Otro:* Consignar la zona, barrio u otro correspondiente al tipo de domicilio seleccionado.
- 4. *Edificio/Piso/Dpto./Of.:* Consignar el edificio, piso, departamento, número de oficina correspondiente al tipo de domicilio seleccionado.
- 5. *Número (Nº):* Consignar el número correspondiente al tipo de domicilio seleccionado.
- 6. *Teléfono: C*onsignar el número de teléfono (fijo o celular) correspondiente al tipo de domicilio seleccionado.
- 7. *Fax: Consignar el número de fax correspondiente al tipo de domicilio seleccionado.*
- 8. *Departamento:* Seleccionar el departamento donde se encuentra el tipo de domicilio seleccionado.
- 9. *Provincia:* Seleccionar la provincia donde se encuentra el tipo de domicilio seleccionado.
- 10. *Municipio: Seleccionar el municipio donde se encuentra el tipo de domicilio seleccionado.*
- 11. *Guardar*, Guarda la información proporcionada.

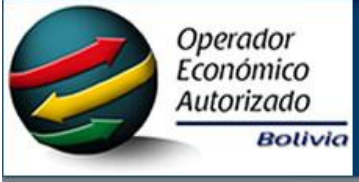

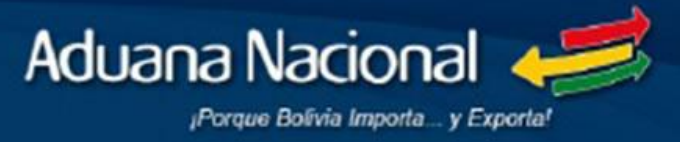

| Domicilio                                  | ×     |
|--------------------------------------------|-------|
| * Tipo de Domicilio 😧<br>Seleccione        | 1     |
| * Calle/Avenida/Plaza/Pasaje/Otro 🛿        | 2     |
| Zona/Barrio/Otro 🚱                         | 3     |
| Edificio/Piso/Depto/Oficina 🚱              | 4     |
| * Número 😯                                 | 5     |
| * Teléfono 😧                               | 6     |
| Fax 🚱                                      | 7     |
| * Departamento 😧<br>Seleccione             | 8     |
| * Provincia 😮                              | 9     |
| * Municipio 😧                              | 10    |
| Los campos marcados con (*) son obligatori | os.   |
| 11 Guardar Can                             | celar |

Figura 14.

#### f. Certificaciones de Calidad o Seguridad (No obligatorio).

En ésta sección se registrará la información de los Certificados de Calidad o Seguridad obtenidas por la empresa, a través del botón 1 de la figura 15 se podrá realizar la adición de un nuevo registro.

| SIP                                                 | Sistema del Programa Operad | or Económico Auto   | orizado                     |                         | L                   | Aduana Nacional |
|-----------------------------------------------------|-----------------------------|---------------------|-----------------------------|-------------------------|---------------------|-----------------|
| Usuario: OPEX015 OPEX015, OPEX015                   |                             |                     |                             |                         |                     |                 |
| MENÚ                                                |                             |                     | Certificaciones             | de Calidad o Seguridad  |                     |                 |
| Formulario de Solicitud                             | +Adicionar 1                |                     |                             |                         |                     |                 |
| Resultados de Verificación de<br>Requisitos Previos | Entidad Ceruneadora         | Alcance             | Denominación                | Fecha de Otorgación     | Fecha de Expiración | Opciones        |
| Perfil de Seguridad                                 |                             |                     |                             |                         |                     |                 |
| Seguimiento de Trámite                              | Ir a Sección                |                     | •                           |                         | ← Anterior          | → Siguiente     |
| Instructivos                                        |                             |                     |                             |                         |                     |                 |
| Personas de Contacto                                |                             |                     |                             |                         |                     |                 |
| USUARIO                                             |                             |                     |                             |                         |                     |                 |
| Cambiar Clave                                       |                             |                     |                             |                         |                     |                 |
| Cerrar Sesión                                       |                             |                     |                             |                         |                     |                 |
|                                                     |                             |                     |                             |                         |                     |                 |
|                                                     |                             |                     |                             |                         |                     |                 |
|                                                     |                             |                     |                             |                         |                     |                 |
|                                                     | @ 2015 A                    | duana Nacional de R | laibia. Todos los derechos  | resentados Versión 1.0  |                     |                 |
|                                                     | © 2015 A                    | duana Nacional de B | Iolivia. Todos los derechos | reservados. Versión 1.0 |                     |                 |

Figura 15.

En la Figura 16 se muestra el cuadro de registro donde se adicionarán las certificaciones obtenidas por la empresa para el llenado de la misma se deberá registrar la siguiente información:

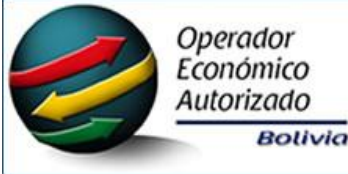

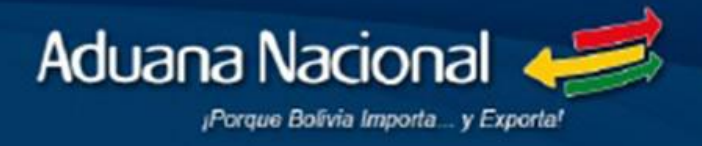

- 1. *Entidad certificadora:* Seleccionar entre las opciones especificadas de la entidad certificadora que emitió el certificado a la empresa (BASC, IBNORCA, TAPA). En caso que no se encuentre la información requerida debe seleccionar "Otro" y consignar el nombre de la entidad certificadora emisora del certificado.
- 2. Alcance: Señalar que procesos se encuentran certificado.
- 3. *Denominación:* Señalar la denominación de las certificaciones con las que cuenta la empresa.
- 4. Fecha de otorgación: Consignar la fecha en la cual se otorgó la certificación (dd/mm/aaaa).
- 5. Fecha de expiración: Consignar la fecha en la cual expirará la certificación (dd/mm/aaaa).
- 6. *Guardar,* Guarda la información proporcionada.

| Certificaciones de Calidad o Seguridad        | × |
|-----------------------------------------------|---|
| * Entidad Certificadora 🕑 🔤 1                 |   |
| * Alcance 2                                   |   |
| * Denominación 2                              | ] |
| * Fecha de Otorgación 😧 🛛 🛛                   |   |
| Fecha de Expiración 2 5                       | Í |
| Los campos marcados con (*) son obligatorios. |   |
| 6 Guardar Cancela                             |   |
| Figura 16.                                    |   |

g. Registro en el Mercado de Valores (No obligatorio).

En ésta sección se registrará la información del registro de la empresa en el mercado de valores, a través del botón 1 de la figura 17 se podrá realizar la adición de un nuevo registro.

| SIP                                                 | Sistema del Programa Op | perador Económico Au    | Itorizado                            |                    | Housena Nacional         |
|-----------------------------------------------------|-------------------------|-------------------------|--------------------------------------|--------------------|--------------------------|
| Usuario: OPEX015 OPEX015, OPEX015                   |                         |                         |                                      |                    |                          |
| MENÚ                                                |                         |                         | Registro en el Merca                 | do de Valores      |                          |
| Formulario de Solicitud                             | +Adicionar 1            |                         |                                      |                    |                          |
| Resultados de Verificación de<br>Requisitos Previos | Estado numero           | o de Resolución         | Fecha de Resolución                  | Número de Registro | Fecha de Retiro Opciones |
| Perfil de Seguridad                                 |                         |                         |                                      |                    |                          |
| Seguimiento de Trámite                              | Ir a Sección            |                         | •                                    |                    | ←Anterior → Siguiente    |
| Instructivos                                        |                         |                         |                                      |                    |                          |
| Personas de Contacto                                |                         |                         |                                      |                    |                          |
| USUARIO                                             |                         |                         |                                      |                    |                          |
| Cambiar Clave                                       |                         |                         |                                      |                    |                          |
| Cerrar Sesión                                       |                         |                         |                                      |                    |                          |
|                                                     |                         |                         |                                      |                    |                          |
|                                                     |                         |                         |                                      |                    |                          |
|                                                     |                         |                         |                                      |                    |                          |
|                                                     | ©                       | 2015 Aduana Nacional de | Bolivia. Todos los derechos reservad | os. Versión 1.0    |                          |

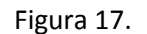

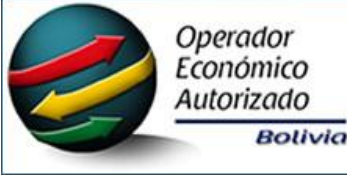

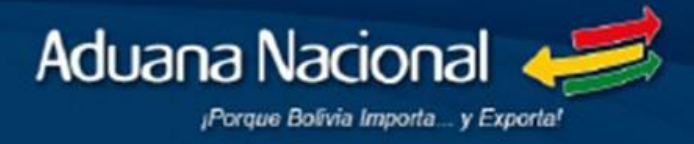

En la Figura 18 se muestra el cuadro de registro donde se adicionarán el registro de la empresa en el mercado de valores o su retiro de la para el llenado de la misma se deberá registrar la siguiente información:

- 1. *Estado:* Seleccionar entre las opciones: inscrita (registrada) o retirada.
- 2. Número de Resolución: Consignar el número de Resolución Administrativa.
- 3. *Fecha de Resolución:* Consignar la fecha de emisión de la Resolución Administrativa que respalda el registro de la empresa en el mercado de valores (dd/mm/aaaa).
- 4. Número de Registro: Consignar el número de registro en el mercado de valores.
- 5. *Fecha de retiro:* De corresponder, debe consignar la fecha en la cual se realizó el retiro del mercado de valores. (dd/mm/aaaa).
- 6. *Guardar,* Guarda la información proporcionada.

| Registro en el Mercado de Valores        | ×       |
|------------------------------------------|---------|
| * Estado 😧<br>Seleccione                 | 1       |
| * Número de Resolución 🕄                 | 2       |
| * Fecha de Resolución 🚱                  | 3       |
| * Número de Registro 😧                   |         |
| Fecha de Retiro 😮                        | 5       |
| Los campos marcados con (*) son obligato | rios.   |
|                                          |         |
| 6 Guardar Ca                             | incelar |
|                                          |         |

Figura 18.

h. Registro y/o Habilitación ante Organismo de Control Público Vinculado con el Comercio Exterior.

En ésta sección se registrará aquellas entidades u organismos de control público vinculado con el comercio exterior, a través del botón 1 de la Figura 19 se podrá realizar la adición de un nuevo registro.

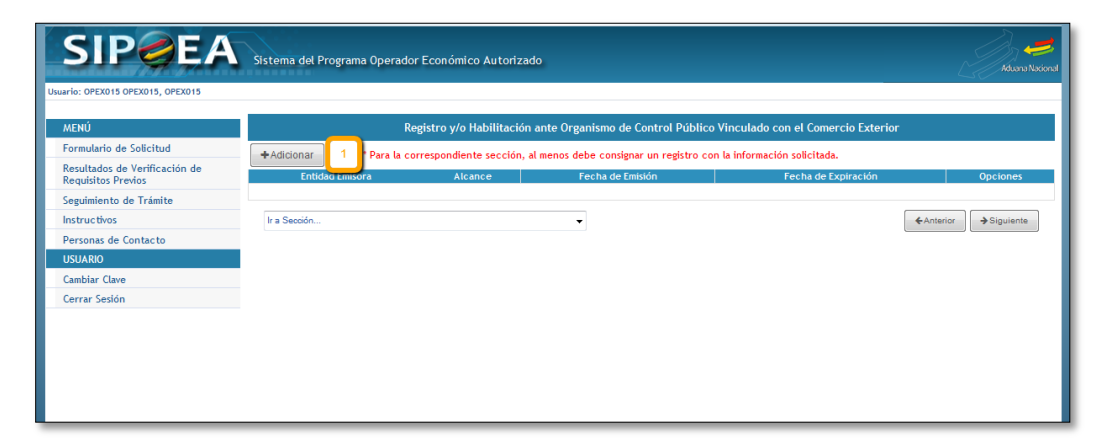

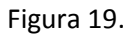

ADUANA NACIONAL DE BOLIVIA – PROGRAMA OEA Página 13

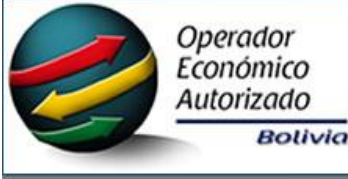

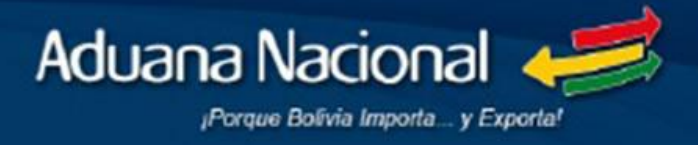

En la Figura 20 se muestra el cuadro de registro donde se adicionarán a la(s) entidad(es) emisora(s) del registro y/o habilitación para ejercer la actividad económica para el llenado de la misma se deberá registrar la siguiente información.

- Entidad Emisora: Seleccionar entre las opciones (ABT, SENARECOM, SENASAG, SENAVEX). En caso que no se encuentre la información requerida, debe seleccionar "Otro" y consignar el nombre del organismo emisor del registro y/o habilitación.
- 2. Alcance: Consignar el alcance que tiene el registro y/o habilitación otorgada a la empresa.
- 3. Fecha de emisión: Consignar la fecha en la cual se emitió el documento. (dd/mm/aaaa).
- 4. Fecha de expiración: Consignar la fecha en la cual expiró el documento. (dd/mm/aaaa).
- 5. Guardar, Guarda la información proporcionada.

| Registro y/o habilitación ante organismo de 関 |
|-----------------------------------------------|
| * Entidad Emisora 🕄 🔢 🚺                       |
| * Alcance 🚱 📃 2                               |
| * Fecha de Emisión 🛛                          |
| Fecha de Expiración 🛛 🛛 🗍 🚃                   |
| Los campos marcados con (*) son obligatorios. |
| 5 Guardar Cancelar                            |

Figura 20.

i. Actividades Económicas.

En ésta sección se registrará aquellas actividad(es) económica(s) para la cual solicita la certificación de OEA, a través del botón 1 de la Figura 21 se podrá realizar la adición de un nuevo registro.

| SIP                                                 | Sistema del Progra | ma Operador Económico Autorizado                |                                                      | Aduana Nacional          |
|-----------------------------------------------------|--------------------|-------------------------------------------------|------------------------------------------------------|--------------------------|
| Usuario: OPEX015 OPEX015, OPEX015                   |                    |                                                 |                                                      |                          |
| MENÚ                                                |                    |                                                 | Actividades Económicas                               |                          |
| Formulario de Solicitud                             | + Adicionar 1      | * Para la correspondiente sección, al menos deb | e consignar un registro con la información solicitad | da.                      |
| Resultados de Verificación de<br>Requisitos Previos | Tipo de Acuvida    | d Descripción de la Actividad                   | Mes de Cierre (Gestión fiscal)                       | Fecha de Inicio Opciones |
| Seguimiento de Trámite                              |                    |                                                 |                                                      |                          |
| Instructivos                                        | Ir a Sección       | •                                               |                                                      | ← Anterior → Siguiente   |
| Personas de Contacto                                |                    |                                                 |                                                      |                          |
| USUARIO                                             |                    |                                                 |                                                      |                          |
| Cambiar Clave                                       |                    |                                                 |                                                      |                          |
| Cerrar Sesión                                       |                    |                                                 |                                                      |                          |
|                                                     |                    |                                                 |                                                      |                          |
|                                                     |                    |                                                 |                                                      |                          |
|                                                     |                    |                                                 |                                                      |                          |
|                                                     |                    | © 2015 Aduana Nacional de Bolivia. Todos los de | erechos reservados. Versión 1.0                      |                          |

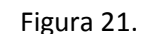

ADUANA NACIONAL DE BOLIVIA – PROGRAMA OEA Página 14

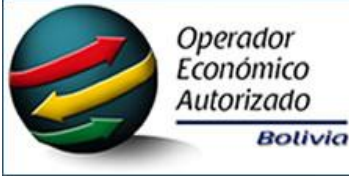

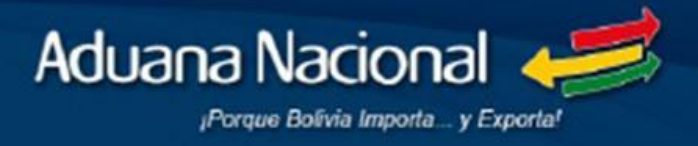

En la Figura 22 se muestra el cuadro de registro donde se adicionarán a la(s) Actividad(es) Económica(s) para el llenado de la misma se deberá registrar la siguiente información.

- 1. *Tipo de actividad:* Seleccionar la actividad de acuerdo a las siguientes opciones: principal o secundaria.
- 2. Descripción de la actividad: Describir brevemente los procesos relacionados a la actividad económica para la cual solicita la certificación de OEA.
- 3. *Mes de cierre (Gestión Fiscal): S*eleccionar el mes en el cual la empresa postulante realiza el cierre de la gestión fiscal, de acuerdo a la actividad económica establecida.
- 4. Fecha de inicio: Consignar la fecha de inicio de la actividad económica para la cual la empresa postulante está solicitando la certificación de OEA (dd/mm/aaaa).
- 5. Guardar, Guarda la información proporcionada.

| Actividad Económica                           | ×     |
|-----------------------------------------------|-------|
| * Tipo de Actividad 😧<br>Seleccione           | 1,    |
| * Descripción de la Actividad 😮               |       |
| <u> </u>                                      | 2     |
| * Mes de Cierre (Gestión fiscal) 😧            | 3     |
| * Fecha de Inicio 🛛 4                         |       |
| Los campos marcados con (*) son obligatorios. | _     |
| _                                             |       |
| 5 Guardar Cane                                | celar |
| Figura 22.                                    |       |

#### j. Socios Comerciales Críticos.

En ésta sección se registrará aquellos Socios Comerciales Críticos, a través del botón 1 de la Figura 23 se podrá realizar la adición de un nuevo registro.

| SIP                                                 | Sistema del Progra | ma Operador Econór | nico Autorizado                  |                                                      | Aduana Nacio          |
|-----------------------------------------------------|--------------------|--------------------|----------------------------------|------------------------------------------------------|-----------------------|
| Usuario: OPEX015 OPEX015, OPEX015                   |                    |                    |                                  |                                                      |                       |
| MENÚ                                                |                    |                    | Soc                              | ios Comerciales Críticos                             |                       |
| Formulario de Solicitud                             | +Adicionar 1       | Para la correspond | iente sección, al menos debe     | consignar un registro con la información solicitada. |                       |
| Resultados de Verificación de<br>Requisitos Previos | Procedencia        | Document           | o de Identificación              | Nombres y Apellidos o Razón Social                   | Condición Opciones    |
| Seguimiento de Trámite                              |                    | Про                | Numero                           |                                                      |                       |
| Instructivos                                        | ·                  |                    |                                  |                                                      |                       |
| Personas de Contacto                                | Ir a Sección       |                    | •                                |                                                      | ←Anterior → Siguiente |
| USUARIO                                             |                    |                    |                                  |                                                      |                       |
| Cambiar Clave                                       |                    |                    |                                  |                                                      |                       |
| Cerrar Sesión                                       |                    |                    |                                  |                                                      |                       |
|                                                     |                    |                    |                                  |                                                      |                       |
|                                                     |                    |                    |                                  |                                                      |                       |
|                                                     |                    |                    |                                  |                                                      |                       |
|                                                     |                    |                    |                                  |                                                      |                       |
|                                                     |                    | © 2015 Aduana Nac  | ional de Politia. Todos los dors | achar raranadar. Varrián 1.0                         |                       |
|                                                     |                    | © 2015 Aduana Nac  | ional de polívia, Todos los dere | ecnos reservados, versión 1.0                        |                       |

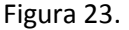

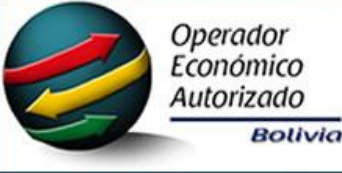

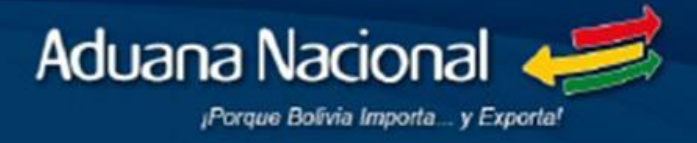

En la Figura 24 se muestra el cuadro de registro donde se adicionarán a los Socios Comerciales Críticos pudiendo ser Nacionales o Extranjeros para el llenado de la misma se deberá registrar la siguiente información.

- 1. Procedencia: Seleccionar entre las opciones: Nacional o Extranjero.
- 2. Tipo de documento de identificación: Solo en el caso que el socio comercial sea de procedencia nacional, seleccionar como tipo de documento de identificación el Número de Identificación Tributaria (NIT).
- *3. Número de documento de identificación:* Solo en el caso que en procedencia el socio comercial sea nacional, consignar el Número de Identificación Tributaria (NIT) del mismo.
- 4. Nombres y Apellidos o Razón Social: Consignar el nombre y apellidos o Razón Social del socio comercial.
- 5. *Condición:* Seleccionar entre las opciones (transportador de carga, agencia Despachante, deposito, clientes, agencia Naviera operador logístico). En caso que no se encuentre la información requerida, debe seleccionar "Otro" y consignar la condición.
- 6. Guardar, guarda la información proporcionada.

| Socios Comerciales Críticos                   | ×        |
|-----------------------------------------------|----------|
| * Procedencia 😮                               |          |
| NACIONAL                                      |          |
| * Tipo de Documento de Identificación 😢       |          |
| NIT - Numero de Identificacion Tributaria     | 2        |
| * Nro. de Documento de Identificación 😮       | $\equiv$ |
|                                               | 3        |
| * Nombres y Apellidos o Razón Social 😮        | $\ge$    |
|                                               | 4        |
| * Condición 🚱                                 |          |
| Seleccione                                    | 5        |
| Los campos marcados con (*) son obligatorios. |          |
|                                               |          |
|                                               |          |
|                                               |          |
| 6 Guardar Car                                 | ncelar   |
| Figure 24                                     |          |

Figura 24.

#### k. Operaciones Comerciales

En ésta sección se registrará aquellas Operaciones Comerciales de acuerdo a la actividad económica para la cual solicita la certificación OEA, a través del botón 1 de la Figura 25 se podrá realizar la adición de un nuevo registro.

| SIP                                                 | Ststema del Programa Operador Económico Autorizado                                                                                                    | Aduena Nacional         |
|-----------------------------------------------------|----------------------------------------------------------------------------------------------------|-------------------------|
| Usuario: OPEX015 OPEX015, OPEX015                   |                                                                                                    |                         |
| MENÚ                                                | Operaciones Comerciales                                                                                                    |                         |
| Formulario de Solicitud                             | +Adicionar 1 Para la correspondiente sección, al menos debe consignar un registro con la información solicitada.                                          |                         |
| Resultados de Verificación de<br>Requisitos Previos | Sub-Partida Aranceuaria Descripción de la Mercancía   Administración de Aduana   Tipo de Operación   País de Tránsito   Puerto Naritimo/Fluvial   País de | Origen/Destino Opciones |
| Seguimiento de Trámite                              |                                                                                                    |                         |
| Instructivos                                        | Ir a Sección 👻                                                                                                    | erior 🔶 Siguiente       |
| Personas de Contacto                                |                                                                                                    |                         |
| USUARIO                                             |                                                                                                    |                         |
| Cambiar Clave                                       |                                                                                                    |                         |
| Cerrar Sesión                                       |                                                                                                    |                         |
|                                                     |                                                                                                    |                         |
|                                                     |                                                                                                    |                         |
|                                                     | © 2015 Aduana Nacional de Bolivia. Todos los derechos reservados. Versión 1.0                                                                             |                         |

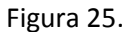

ADUANA NACIONAL DE BOLIVIA – PROGRAMA OEA Página 16

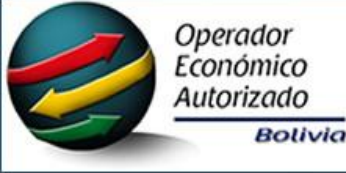

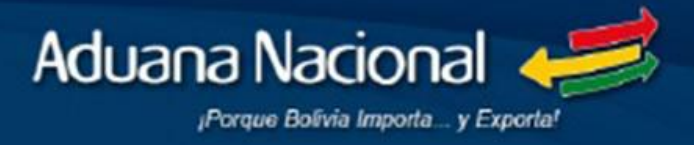

En la Figura 26 se muestra el cuadro de registro donde se adicionarán a las Operaciones Comerciales de acuerdo a la actividad económica para la cual solicita la certificación OEA para el Ilenado de la misma se deberá registrar la siguiente información.

- 1. *Sub partida Arancelaria:* Consignar el código de la subpartida arancelaria a nivel de 11 dígitos correspondiente a la mercancía por ítem de acuerdo al Arancel Aduanero vigente, sin puntos.
- 2. *Descripción de la Mercancía:* A partir de la subpartida arancelaria consignada se desplegará la descripción de la mercancía.
- 3. *Administración de Aduana:* Seleccionar la Administración de Aduana que la empresa postulante utiliza para realizar sus operaciones de ingreso y/o salida de mercancías.
- 4. *Tipo de operación:* Seleccionar el tipo de operación relacionada a las operaciones comerciales de la empresa postulante de acuerdo a la actividad económica.
- 5. *País(es) de tránsito:* Consignar el o los países que constituyen de tránsito para el ingreso y/o salida de mercancía de acuerdo a la actividad económica.
- 6. Puerto marítimo/fluvial: Consignar el o los puertos que utiliza la empresa postulante para el ingreso y/o salida de mercancías de acuerdo a la actividad económica.
- 7. *País de origen/destino:* Consignar el o los países que constituyen el principal origen o destino de la actividad económica.
- 8. *Guardar,* guarda la información proporcionada.

| Operación Comercial 🗙                         |
|-----------------------------------------------|
| * Sub-Partida Arancelaria 🛛 🔢                 |
| * Descripción Comercial de la Mercancía       |
| 2                                             |
| * Administración de Aduana 😮                  |
| Seleccione                                    |
| * Tipo de Operación 🚱                         |
|                                               |
| 5                                             |
|                                               |
| Puerto Marítimo/Fluvial 🥝 6                   |
| * País Origen/Destino 🕑                       |
|                                               |
| Los campos marcados con (*) son obligatorios. |
|                                               |
| _                                             |
| 8 Guardar Cancelar                            |
| Figura 26.                                    |

#### I. Facilitaciones ya Concedidas (No obligatorio).

En ésta sección se registrará las facilitaciones concedidas por la Administración Aduanera o Tributaria, a través del botón 1 de la Figura 27 se podrá realizar la adición de un nuevo registro.

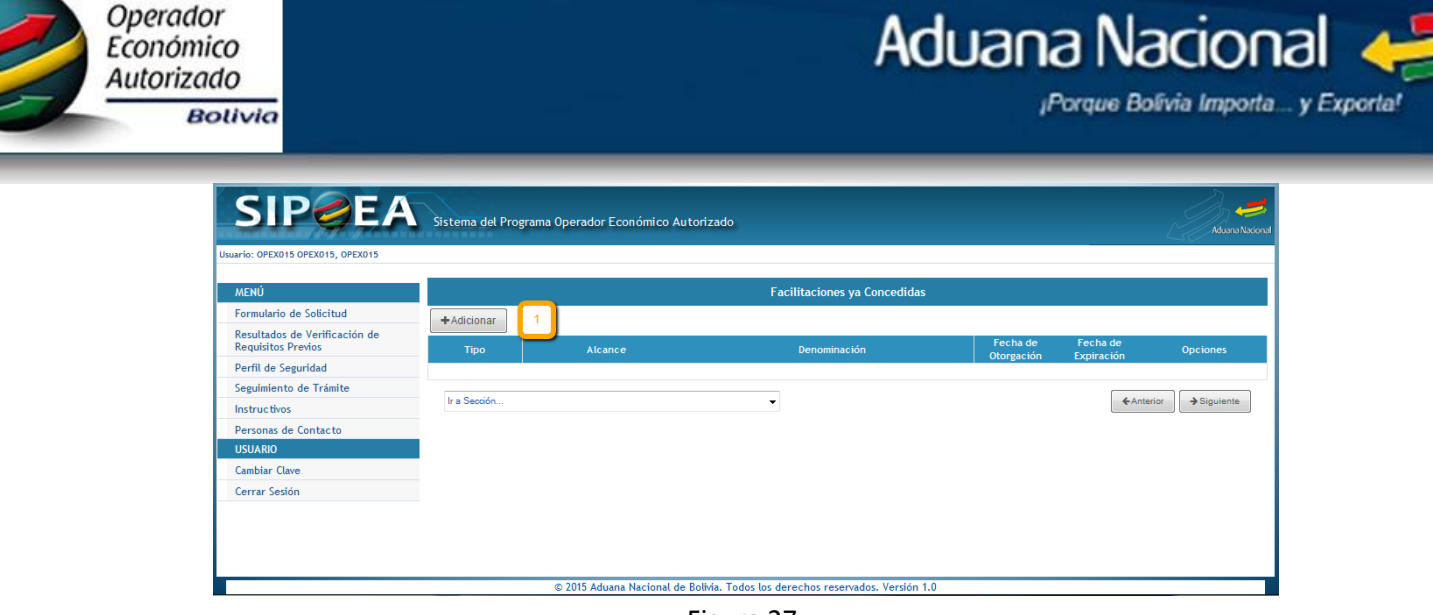

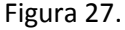

En la Figura 28 se muestra el cuadro de registro donde se adicionarán las facilitaciones concedidas para el llenado de la misma se deberá registrar la siguiente información.

- 1. *Tipo:* Seleccionar entre las opciones: Aduana o Impuestos. En caso que no se encuentre la información requerida, debe seleccionar "Otro" y consignar el tipo de facilitación concedida.
- 2. Alcance: Consignar el alcance de la facilitación otorgada.
- 3. Denominación: Consignar el nombre o denominación.
- 4. Fecha de otorgación: Consignar la fecha en la cual se otorgó la facilitación (dd/mm/aaaa).
- 5. *Fecha de expiración:* Consignar la fecha en la cual expira la vigencia de la facilitación (dd/mm/aaaa).
- 6. Guardar, guarda la información proporcionada.

| Facilitación Concedida                        | ×       |
|-----------------------------------------------|---------|
| * Tipo 😧<br>Seleccione                        | 1       |
| * Alcance 😧                                   | 2       |
| * Denominación 设                              | 3       |
| * Fecha de Otorgación 🕄                       | 4       |
| Fecha de Expiración 🛿                         | 5       |
| Los campos marcados con (*) son obligatorios. |         |
| 6 Guardar C                                   | ancelar |
| Figura 28                                     |         |

Figura 28.

#### m. Responsables de Trámites contables, tributarios, aduaneros.

En ésta sección se registrará aquellos Responsables de Trámites contables, tributarios y aduanaros, a través del botón 1 de la Figura 29 se podrá realizar la adición de un nuevo registro.

|                                                     |                                                                                             | <u>ک</u>                                                  |
|-----------------------------------------------------|---------------------------------------------------------------------------------------------|-----------------------------------------------------------|
|                                                     | Sistema del Programa Operador Económico Autorizado                                          |                                                           |
| **************************************              |                                                                                             | Aduana Naxi                                               |
| Usuario: OPEX015 OPEX015, OPEX015                   |                                                                                             |                                                           |
| MENÚ                                                | Responsables de Trámites                                                                    |                                                           |
| Formulario de Solicitud                             | Contables, Tributarios y Aduane                                                             | ros                                                       |
| Resultados de Verificación de<br>Reguisitos Previos | +Adicionar 1 Para la correspondiente sección, debe consignar los responsables de trámites d | contables, tributarios y aduaneros.                       |
| Seguimiento de Trámite                              | Documento de Identificación Nombres y Apellidos o Alcance de la Responsabilidad Tipo        | umento de Designación Nombre del Sistema Contable Opcione |
| Instructivos                                        |                                                                                             |                                                           |
| Personas de Contacto                                | he Servite                                                                                  |                                                           |
| USUARIO                                             | II a Seccon                                                                                 |                                                           |
| Cambiar Clave                                       |                                                                                             |                                                           |
| Cerrar Sesión                                       |                                                                                             |                                                           |

Anaradan

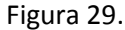

En la Figura 30 se muestra el cuadro de registro donde se adicionarán a los Responsables de Trámites contables, tributarios y aduanaros para el llenado de la misma se deberá registrar la siguiente información.

- 1. *Tipo de documento de identificación:* Seleccionar entre las (cédula de identidad, carnet de extranjería, NIT en caso de tratarse de una persona jurídica).
- 2. *Número de documento de identificación:* Consignar el número de documento de identificación o NIT y en caso de cédula de identidad seleccionar el lugar de expedición.
- 3. *Nombres y Apellidos o Razón Social:* Consignar los nombres y apellidos o razón social del responsable.
- 4. *Alcance de la responsabilidad:* Seleccionar entre las opciones: trámite contable, tributario o aduanero.
- 5. *Documento de designación:* Seleccionar entre las opciones (contrato de trabajo, memorándum, testimonio poder). En caso que no se encuentre la información requerida, debe seleccionar "Otro" y consignar el nombre del documento de designación.
- 6. *Número de Documento de designación:* Consignar el número de documento designación de la persona responsable.
- Fecha de Documento de designación: Consignar la fecha en la cual se designó a la persona responsable reflejado en el documento de designación. (dd/mm/aaaa).
   Nombre del Sistema contable: Solo en el caso del responsable de trámites contables, debe consignar el nombre del sistema contable que utiliza la empresa postulante.
- 8. *Guardar,* guarda la información proporcionada.

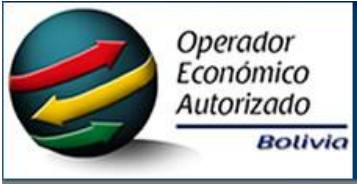

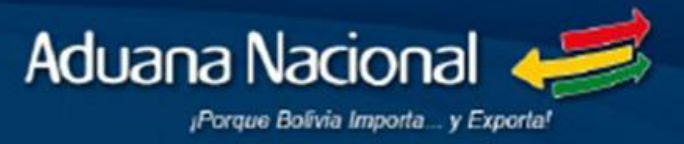

| Responsables de Trámite                               | ×      |
|-------------------------------------------------------|--------|
| * Tipo de Documento de Identificación 2<br>Seleccione | 1,     |
| * Nro. de Documento de Identificación 🚱               | 2      |
| * Nombres y Apellidos o Razón Social 💡                | 3      |
| * Alcance de la Responsabilidad 2<br>Seleccione       | 4      |
| * Documento de Designación 3<br>Seleccione            | 5      |
| * Nro. de Documento de Designación 😧                  | ក      |
| *Fecha de Documento de Designación                    | 7      |
| Los campos marcados con (*) son obligatorios.         |        |
|                                                       |        |
| 8 Guardar Ca                                          | ncelar |

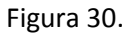

#### n. Personas de Contacto.

En ésta sección se registrará aquellas Personas de Contacto titular y suplente, a través del botón 1 de la Figura 31 se podrá realizar la adición de un nuevo registro.

| SIP                                                              | Sistema del Programa Operador Económico Autorizado                                                                                                    | Aduana Nacional  |
|------------------------------------------------------------------|----------------------------------------------------------------------------------------------------|------------------|
| Usuario: OPEX015 OPEX015, OPEX015                                |                                                                                                    |                  |
| MENÚ<br>Formulario de Solicitud<br>Resultados de Verificación de | Personas de Contacto  Adición:  Para la correspondiente sección, al menos debe consignar información para una persona de contacto Titular y una Suplente.  Corres Electrónico   Corres Electrónico   C |                  |
| Seguimiento de Trámite                                           | Condición Tipo Número Hombres y Apellidos o Razón Social Cargo Institucional Personal Teléfono Oficina Teléfono                                                                                                    | Celular Opciones |
| Personas de Contacto<br>USUARIO                                  | Ir a Sección                                                                                                    | → Siguiente      |
| Cambiar Clave<br>Cerrar Sesión                                   |                                                                                                    |                  |
|                                                                  |                                                                                                    |                  |
|                                                                  |                                                                                                    |                  |
|                                                                  |                                                                                                    |                  |
|                                                                  | © 2015 Aduana Nacional de Bolivia. Todos los derechos reservados. Versión 1.0                                                                                                    |                  |

Figura 31.

En la Figura 32 se muestra el cuadro de registro donde se adicionarán a las Personas de Contacto titular y suplente para el llenado de la misma se deberá registrar la siguiente información.

- 1. Condición: Seleccionar entre las opciones titular o suplente.
- 2. *Tipo de documento de identificación:* Seleccionar entre las opciones (cédula de identidad o carnet de extranjería).
- 3. *Número de documento de identificación:* Consignar el número de documento de identificación y en caso de cédula de identidad seleccionar el lugar de expedición.
- 4. Nombres y Apellidos: Consignar los nombres y apellidos.
- 5. *Cargo:* Consignar el cargo que tiene la persona de contacto.

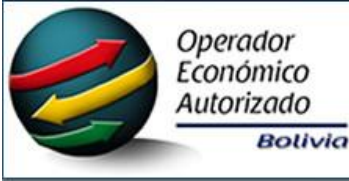

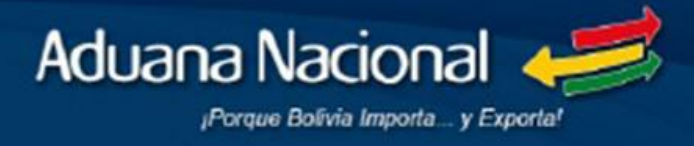

- 6. Correo electrónico institucional: Consignar el correo electrónico corporativo.
- 7. Correo electrónico personal: Consignar el correo electrónico personal.
- 8. *Teléfono oficina:* Consignar el número de teléfono de la oficina de la persona de contacto.
- 9. Teléfono celular: Consignar el número de celular de la persona de contacto.
- 10. Guardar, guarda la información proporcionada.

|                                               | ×                       |
|-----------------------------------------------|-------------------------|
| * Condición 😧<br>Seleccione                   | 1                       |
| * Tipo de Documento de Identificación 😧       | 2                       |
| * Nro. de Documento de Identificación 😧       | 3                       |
| * Nombres y Apellidos o Razón Social 😧        | 4                       |
| * Cargo 😧                                     | 5                       |
| * Correo Electrónico Institucional 🚱          | <del>آ</del>            |
| * Correo Electrónico Personal 😮               | $\overline{\cap}$       |
| * Teléfono Oficina 😮                          | តា                      |
| * Teléfono Celular 🚱                          | $\overline{\mathbf{a}}$ |
| Los campos marcados con (*) son obligatorios. |                         |
| 10 Guardar Car                                | ncelar                  |
| Figura 32.                                    |                         |

#### 4. DOCUMENTACIÓN DE RESPALDO Y NOTIFICACIÓN.

Concluido el registro de la anterior información, debe cargar en sistema la documentación digitalizada requerida y posteriormente concluir con la formalización de la postulación mediante el envío del trámite, para este fin se establece las siguientes opciones:

- a. Documentación de Respaldo.
- b. Confirmación y Envío de Solicitud

|                                                      | ma Operador Económico Autorizado                                                                 |
|------------------------------------------------------|--------------------------------------------------------------------------------------------------|
| Usuario: OPEX014 OPEX014, OPEX014 🖾 Perfil: OPERADOR |                                                                                                  |
| Ξ ΜΕΝÚ<br>Formulario de Solicitud                    | Formulario de Solicitud para Certificación de OEA                                                |
| Resultados de Verificación de                        | ► Información General                                                                            |
| Requisitos Previos                                   | ▶ Representante Legal y/o Persona con Poder de Decisión en la Gestión de la Empresa              |
| Perfil de Seguridad                                  | Composición Accionaria o Societaria                                                              |
| Seguimiento de Trámite                               | ▶ Directorio                                                                                     |
| Específicaciones de Uso de Logotipo<br>OEA           | ▶ Domicilio                                                                                      |
| Instructivos                                         | Certificación de Calidad o Seguridad                                                             |
| Personas de Contacto                                 | ► Registro en el Mercado de Valores                                                              |
| 🛎 USUARIO                                            | ▶ Registro y/o Habilitación ante Organismo de Control Público Vinculado con el Comercio Exterior |
| Cambiar Clave                                        | ► Actividades Económicas                                                                         |
| Cerrar Sesión                                        | ► Socios Comerciales Críticos                                                                    |
|                                                      | Operaciones Comerciales                                                                          |
|                                                      | Facilitaciones ya Concedidas                                                                     |
|                                                      | ► Responsables de Trámites contables, tributarios, aduaneros                                     |
|                                                      | ► Personas de Contacto                                                                           |
|                                                      | Documentación de Respaldo y Notificación                                                         |
|                                                      | ► Documentación de Respaldo                                                                      |
|                                                      | Confirmación y Envío de Solicitud                                                                |

Figura 33.

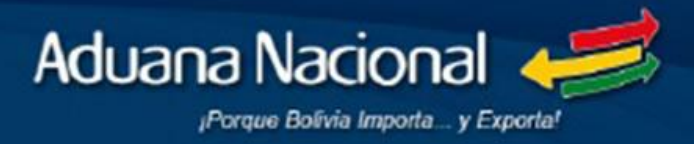

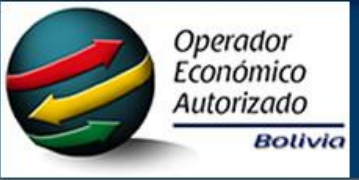

#### a. Documentación de Respaldo.

En ésta sección se cargará al sistema informático la documentación de respaldo digitalizada de la información consignada en el Formulario de Solicitud y requeridos en cumplimientos de los Requisitos Previos exigidos. A través de las opciones 1, 2, 3 y 4 de la Figura 33, se realizará las siguientes acciones en cada tipo de documentación solicitada: Adicionar, Vista Previa, Editar y Eliminar.

| - μενή                              | Los documentos marcados con asterisco (*) son obligatorios.                                                                                                    |             |
|-------------------------------------|----------------------------------------------------------------------------------------------------|-------------|
| Formulario de Solicitud             | Documentos de Respaldo                                                                                                    |             |
| Resultados de Verificación de       | N° Tipo de Documento                                                                                                    | Opciones    |
| Requisitos Previos                  | DOCUMENTACIÓN DE LA EMPRESA                                                                                                    |             |
| Denfil de Segundend                 | 1. * Cuestionario de Autoevaluación                                                                                                    | Adicionar 1 |
| emi de Segundad                     | 2. Documento que avale la constitución legal de la empresa (en caso de que no se encuentre registrado en FUNDEMPRESA) (si corresponde).                                                                                                    | Adicionar   |
| Seguimiento de Trámite              | 3. * Solvencia fiscal emitida por la Contraloría General del Estado (CGE)                                                                                                    | Adicionar   |
| Especificaciones de Uso de Logotipo | 4. * Certificado de no adeudos por contribuciones al seguro social obligatorio de largo plazo (SSO)                                                                                                    | Adicionar   |
| DEA                                 | 5. * Documento que acredite que la empresa no figura en la central de riesgos de la Autoridad de Supervisión del Sistema Financiero (ASFI).                                                                                                    | Adicionar   |
| nstructivos                         | 6. solicita la certificación de OEA.                                                                                                    | Adicionar   |
| Personas de Contacto                | 7. * Documento que avale la solvencia financiera que incluya el NIT y el Nombre o Razón Social del emisor.                                                                                                    | Adicionar   |
| SUSUARIO                            | 8. * Estados Financieros, notas a los estados financieros y dictamen de auditor. Gestion 1                                                                                                    | Adicionar   |
| Cambiar Clave                       | 9. * Estados Financieros, notas a los estados financieros y dictamen de auditor. Gestión 2                                                                                                    | Adicionar   |
|                                     | 10. * Estados Financieros, notas a los estados financieros y dictamen de auditor. Gestión 3                                                                                                    | Adicionar   |
| Cerrar Sesión                       | 11. * Organigrama de la empresa.                                                                                                    | Adicionar   |
|                                     | 12. Último informe del síndico (si corresponde)                                                                                                    | Adicionar   |
|                                     | DOCUMENTACIÓN DEL REPRESENTATE LEGAL, SOCIOS, ACCIONISTAS (CON PARTICIPACIÓN MAYORITARIA), MIEMBROS DEL DIRECTORIO<br>(TITULARES Y SUPLENTES) Y/O LA PERSONA QUE CUENTE CON PODER DE DECISIÓN SOBRE LA GESTIÓN DE LA EMPRESA Y LA PERSONA<br>RESPONSABLE DE LOS ASUNTOS CONTABLES, TRIBUTARIOS Y ADUANEROS |             |
|                                     | Documento que avale el poder de decisión sobre la gestión de la empresa (estatutos, testimonio de poder, manual de funciones, etc.) (si corresponde).                                                                                                    | Adicionar   |
|                                     | 2. * Certificado emitido por el Registro Judicial de Antecedentes Penales (REJAP)                                                                                                    | Adicionar   |
|                                     | <ol> <li>* Certificado emitido por la Fuerza Especial de Lucha Contra el Narcotráfico (FELCN)</li> </ol>                                                                                                    | Adicionar   |

#### Figura 34.

Cuando la empresa postulante requiera subir un documento a través de la opción "Adicionar" se mostrará un cuadro con las siguientes opciones (ver Figura 35):

- 1. *Examinar*, Este botón servirá para poder seleccionar desde la computadora, el documento a subir.
- 2. *Condiciones del documento a adicionar*, El documento a adicionar deberá cumplir con las siguientes condiciones al momento de su digitalización y adición al sistema.
  - a. Formato del documento debe ser PDF.
  - b. La digitalización del documento deberá realizarse en:
    - i. Blanco y Negro.
    - ii. Con resolución de 200 o 300 dpi.
  - c. Espacio en disco del documento con un peso máximo de 2 MB.
- 3. Aceptar, Botón que permitirá guardar el documento seleccionado.

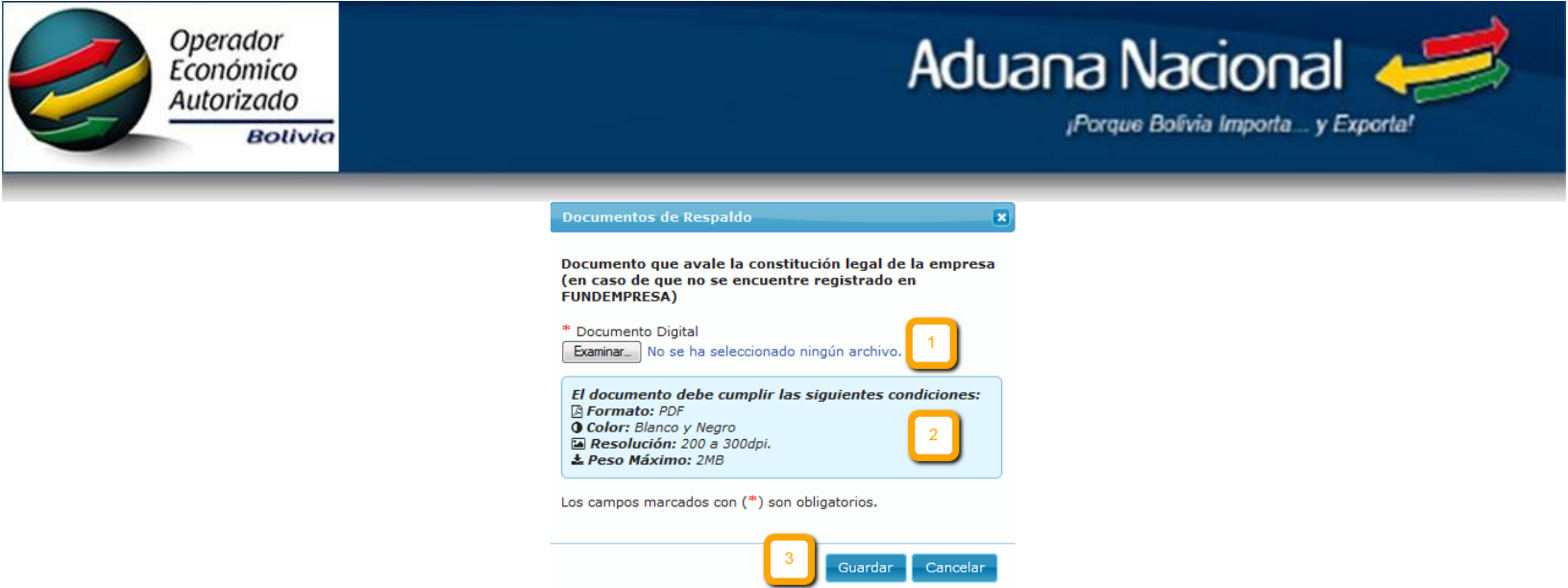

Figura 35.

Aquellos documentos que estén identificados con el símbolo asterisco (\*), se entenderá que su adición es obligatoria.

#### b. Confirmación y Envío de Solicitud.

Para finalizar debe confirmar y enviar la información y documentación proporcionada en el Formulario de Solicitud a la certificación de OEA, para lo cual deberá realizar las siguientes acciones (ver Figura 36):

- 1. Seleccionar al Representante Legal o Persona con Poder de Decisión en la Gestión de la empresa postulante, quien confirmará la exactitud de la información proporcionada en la solicitud para certificación de OEA.
- 2. Se acepta la condición anterior.
- 3. A través del botón "Enviar Solicitud" se confirmará la remisión de la solicitud para su posterior evaluación por la Unidad del Programa OEA de la Aduana Nacional.

| SIP                                                                                                    | Sistema del Programa Operador Económico Autorizado                                                                                                    | Housena Nacional          |
|----------------------------------------------------------------------------------------------------|----------------------------------------------------------------------------------------------------|---------------------------|
| Uwwns: OPEX016 OPEX016, OPEX016   MENÚ  Formulario de Salicitud  Resultados de Verificación de  Reguistos Previos  Seguimiento de Trámite  Instructivos  Personas de Contacto  USUADO  Cambiar Cave  Cerrar Sesión | Confirmación y Envio de Solicitud         vo * Genecome         Juro la exactitud de la información proportionada a la presente declaración y autorizo a la Aduna Nacional efectúe el análitis y evaluaciones correspondientes a los requisitos del programa ota.         Si, juro | € Anteror de Enter Solond |
|                                                                                                    | o bero Addata Hacinita de barria. Fodo las derecitos reservados, recisión re-                                                                                                    |                           |

Figura 36.

Una vez enviada la solicitud, el sistema asignará un número de trámite y la posibilidad de imprimir el Formulario de Solicitud para constancia de la empresa postulante que fue efectivamente enviada para revisión.

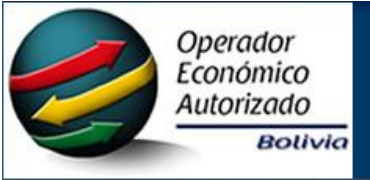

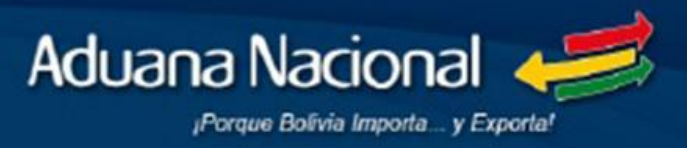

| istema del Programa de Operador Econo                                | mico Autorizado      | Asara Nacion |
|----------------------------------------------------------------------|----------------------|--------------|
| Mensaje: Los datos se guardaron correctamente                        |                      |              |
|                                                                      | Solicitud Finalizada |              |
| Solicitud Enviada Correctamente!<br>Su Número de Trámite es: UPOGC/1 | R/2015/0004          |              |
| 🔒 Imprimir Formulario de Solicitud                                   | Q                    |              |

Figura 37.

Concluida esta operación el contenido de la opción del Formulario de solicitud será bloqueada sin posibilidad que pueda ser modificada.

#### 5. RESULTADOS DE VERIFICACIÓN DE REQUISITOS PREVIOS

En ésta opción se visualizará los resultados de verificación de Requisitos Previos realizada por la Unidad del Programa OEA (se habilitará esta opción una vez concluya la revisión de los Requisitos Previos, ver Figura 38).

Asimismo, a continuación se describe las características de esta la página:

- 1. *Imprimir*, permite generar un documento en formato PDF para su correspondiente impresión.
- 2. Resultados 1ra Revisión, en esta columna se desplegará los resultados obtenidos tras la evaluación de los Requisitos Previos, si como resultado de la evaluación se evidencia observaciones, el sistema rehabilitará el Formulario de Solicitud y la sección "Documentación de respaldo" a fin que la empresa postulante subsane las observaciones identificadas y posteriormente conforme y envíe nuevamente el Formulario.
- 3. *Resultados 2da Revisión*, de contar con observaciones en la 1ra evaluación y subsanadas las mismas, se desplegará en esta columna los resultados finales de la revisión, permitiendo a la empresa postulante continuar con el proceso de certificación de OEA o en su caso de persistir las observaciones se procederá a rechazar su solicitud.
- 4. *Ver más,* este opción permite quitar el resumen de texto.

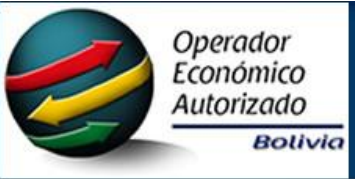

## Aduana Nacional

|                                                     | stema del Programa C         | Operador Económico Autorizado                                                                          |                              |                                                                                                    | , S                                                                      |
|-----------------------------------------------------|------------------------------|----------------------------------------------------------------------------------------------------|------------------------------|----------------------------------------------------------------------------------------------------|--------------------------------------------------------------------------|
| Usuario: OPEX007 OPEX007, OPEX007                   | : OPERADOR                   |                                                                                                    |                              |                                                                                                    | Lie Lie                                                                  |
| ≡ MENÚ                                              |                              | Res                                                                                                    | ultados de la Verifica       | ción de Requisitos Previos                                                                                                |                                                                          |
| Formulario de Solicitud                             | 1 🔒 Imprin                   | nir                                                                                                    |                              |                                                                                                    |                                                                          |
| Resultados de Verificación de<br>Requisitos Previos | Nro.                         | Requisitos Previos                                                                                     | Resultado de<br>Verificación | Resultados 1ra Revisión 2                                                                                                 | Resultados 2da Revisión 3                                                |
| Perfil de Seguridad                                 | REVI                         | SIÓN DEL FORMULARIO DE SOLICITUD PARA CERTIFICA                                                        | CIÓN DE OEA                  |                                                                                                    |                                                                          |
| Seguimiento de Trámite                              | 1 Formu                      | Jario de Solicitud para Certificacion de OEA                                                           |                              | SE REALIZ? LA VERIFICACI?N DEL FORMULARI                                                                                  | SE REALIZ? LA VERIFICACI?N DEL FORMULARIO                                |
| Especificaciones de Uso de Logotipo<br>OEA          |                              |                                                                                                    | CUMPLE                       | DE SOLICITUD, OBTENIENDO LAS SIGUIENTES<br>OBSERVACIONES:                                                                 | DE SOLICITUD, QUE EN EL MISMO SE SUBSAN?<br>LA OBSERVACI?N RE<br>Ver más |
| Instructivos                                        |                              |                                                                                                    |                              | -S                                                                                                    |                                                                          |
| Personas de Contacto                                | REQU                         | JISITOS PREVIOS                                                                                        |                              |                                                                                                    |                                                                          |
| 🛎 USUARIO                                           | 1 Estar                      | debidamente registrado en el Padron de operadores de                                                   |                              | SE REALIZ? LA VERIFICACI?N EN EL SISTEMA D                                                                                | E                                                                        |
| Cambiar Clave                                       | come                         | rcio exterior de la Aduana Nacional.                                                                   | CUMPLE                       | CONSULTAS OCE, CORROBORANDO QUE LA<br>AGENCIA DESPACHANTE D                                                               |                                                                          |
| Cerrar Sesión                                       | 2 Estar                      | legalmente constituido conforme a la normativa vigente                                                 |                              | Ver más     SE VERIFIC? EL REGISTRO DE BRUSECO SRI                                                                        |                                                                          |
|                                                     |                              |                                                                                                    | CUMPLE                       | AGENCIA DESPACHANTE DE ADUANA, EN EL<br>SISTEMA DE CONSULTAS OCE                                                          |                                                                          |
|                                                     | 3 Estar                      | debidamente inscrito y con el estado "Activo" en el                                                    |                              | SE VERIFIC? QUE BRUSECO SRL AGENCIA                                                                                       |                                                                          |
|                                                     | Padro<br>⊞ Ver               | n de contribuyentes del Servicio de I<br>r más                                                         | CUMPLE                       | DESPACHANTE DE ADUANA EST? DEBIDAMENTE<br>INSCRITA Y CON EL ESTADO                                                        |                                                                          |
|                                                     | 4 Realiz<br>solicit<br>⊕ Ver | ar habitualmente la actividad economica para la cual<br>ta la certificacion, durante los tr<br>r más   | CUMPLE                       | SE CORROBOR? QUE LA EMPRESA BRUSECO SRI<br>AGENCIA DESPACHANTE DE ADUANA, REALIZA<br>HABITUALMENTE LA ACTI                |                                                                          |
|                                                     | 5 No co<br>exigit<br>⊞ Ver   | ntar con obligaciones aduaneras y tributarias l?quidas y<br>xles y/o procesos administrativos<br>r más | CUMPLE                       | DE ACUERDO A LA INFORMACIZN<br>PROPORCIONADA POR EL SERVICIO DE<br>IMPUESTOS NACIONALES, SE CORROBORA QUI                 |                                                                          |
|                                                     | 6 No co<br>prese<br>⊕ Ver    | ntar con declaraciones juradas pendientes de<br>ntacion o de pago ante el Servicio de Impuest<br>más   | CUMPLE                       | Lei ver mas<br>SE REALIZ? LA VERIFICACI?N A TRAV?S DEL<br>SISTEMA DE CONSULTAS OCE, COMPROBANDO<br>QUE BRUSECO SRL. AGENC |                                                                          |
|                                                     | 7 No es<br>inexis<br>⊕ Ver   | tar identificado con la marca de control por domicilio<br>itente en el Padron de contribuyent<br>r más | CUMPLE                       | SE VERIFIC? QUE BRUSECO SRL AGENCIA<br>DESPACHANTE DE ADUANA NO EST?<br>IDENTIFICADO CON LA MARCA DE CONT<br>E Ver más    |                                                                          |

Figura 38.

#### 6. PERFIL DE SEGURIDAD

Concluida la etapa de evaluación de cumplimiento de Requisitos Previos y como resultado de la misma se haya aceptado la solicitud de la empresa postulante, el sistema habilitará la opción "Perfil de Seguridad" como se muestra en la Figura 39, describiendo a continuación su contenido:

- 1. Descargar Perfil de Seguridad, opción de descarga del documento Perfil de Seguridad en formato Excel (el documento contiene la matriz de requisitos de seguridad exigidos por el Programa OEA de acuerdo al tipo de operador de la empresa postulante).
- 2. Subir Perfil de Seguridad, una vez concluido con el llenado del Perfil de Seguridad de acuerdo al modelo de negocio de la empresa postulante, deberá subir al sistema mediante esta opción.

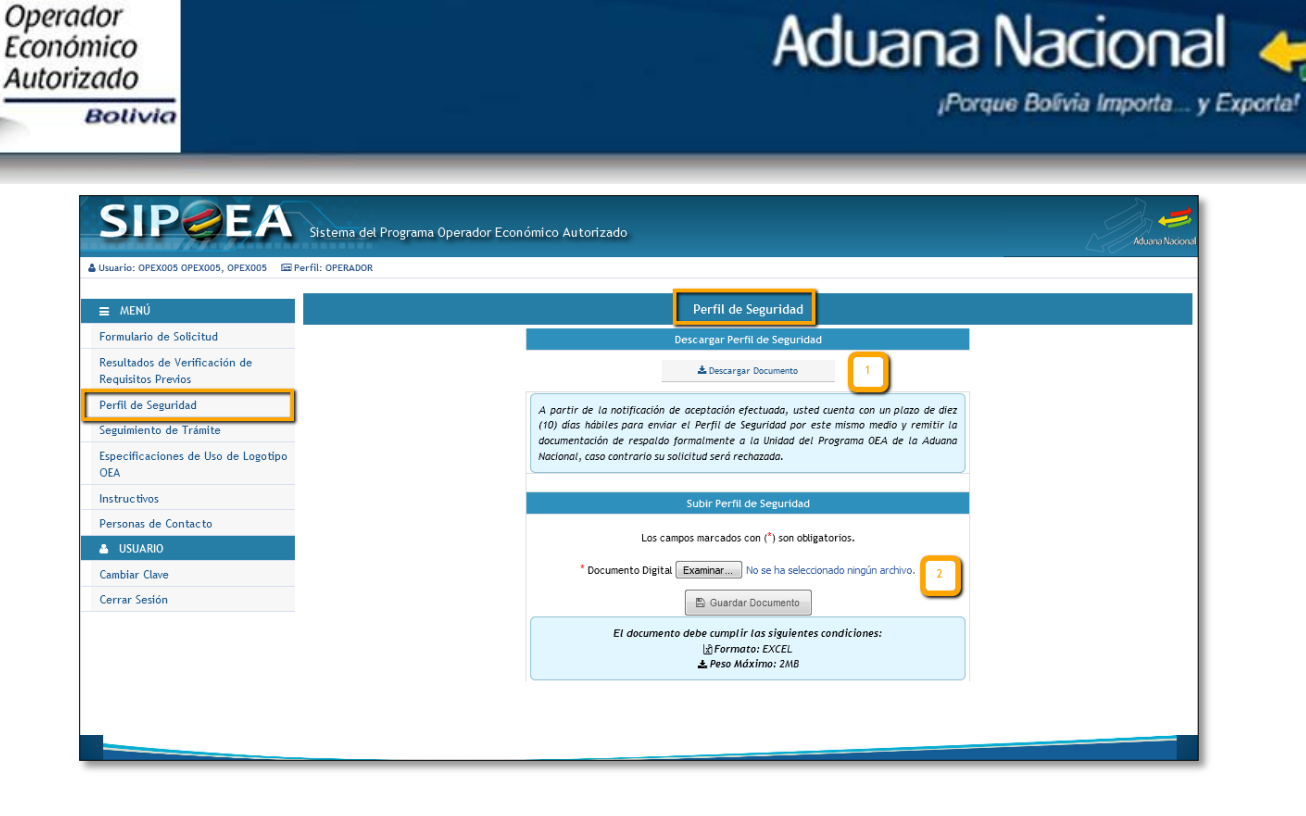

Figura 39.

#### 7. SEGUIMIENTO DE TRÁMITE

En ésta opción permite a la empresa postulante realizar las siguientes acciones:

- a. Estado del Trámite.
- b. Formulario de Seguimiento.
- c. Documentación Trámite.

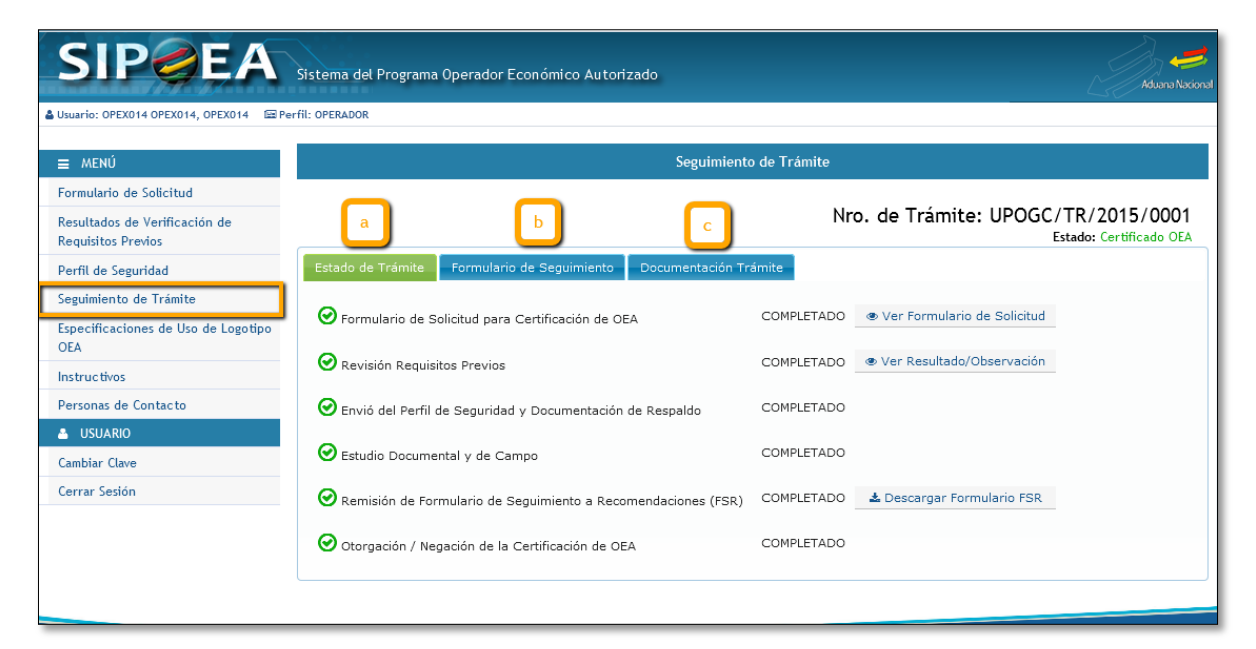

Figura 40.

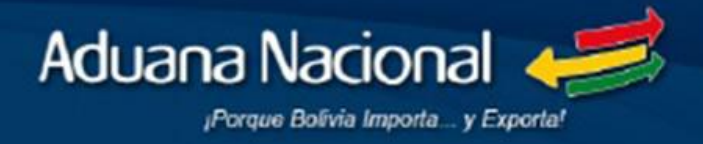

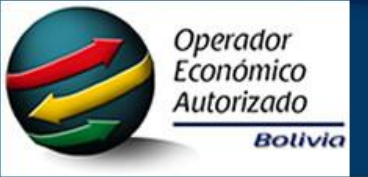

#### a. Estado del Trámite.

Permite dar seguimiento del trámite de solicitud en curso, además de verificar la etapa en la cual se encuentra el mismo (Ver Figura 40).

#### b. Formulario de Seguimiento.

Esta opción se habilitará solo en caso de corresponder, la empresa postulante podrá descargar el Formulario de Seguimiento a Recomendaciones como se muestra en la Figura 41. en el punto uno (1) y con el punto dos (2) cargar el mismo una vez se encuentre completo, debiendo confirmar esta acción con el botón "Guardar Documento" del punto tres (3).

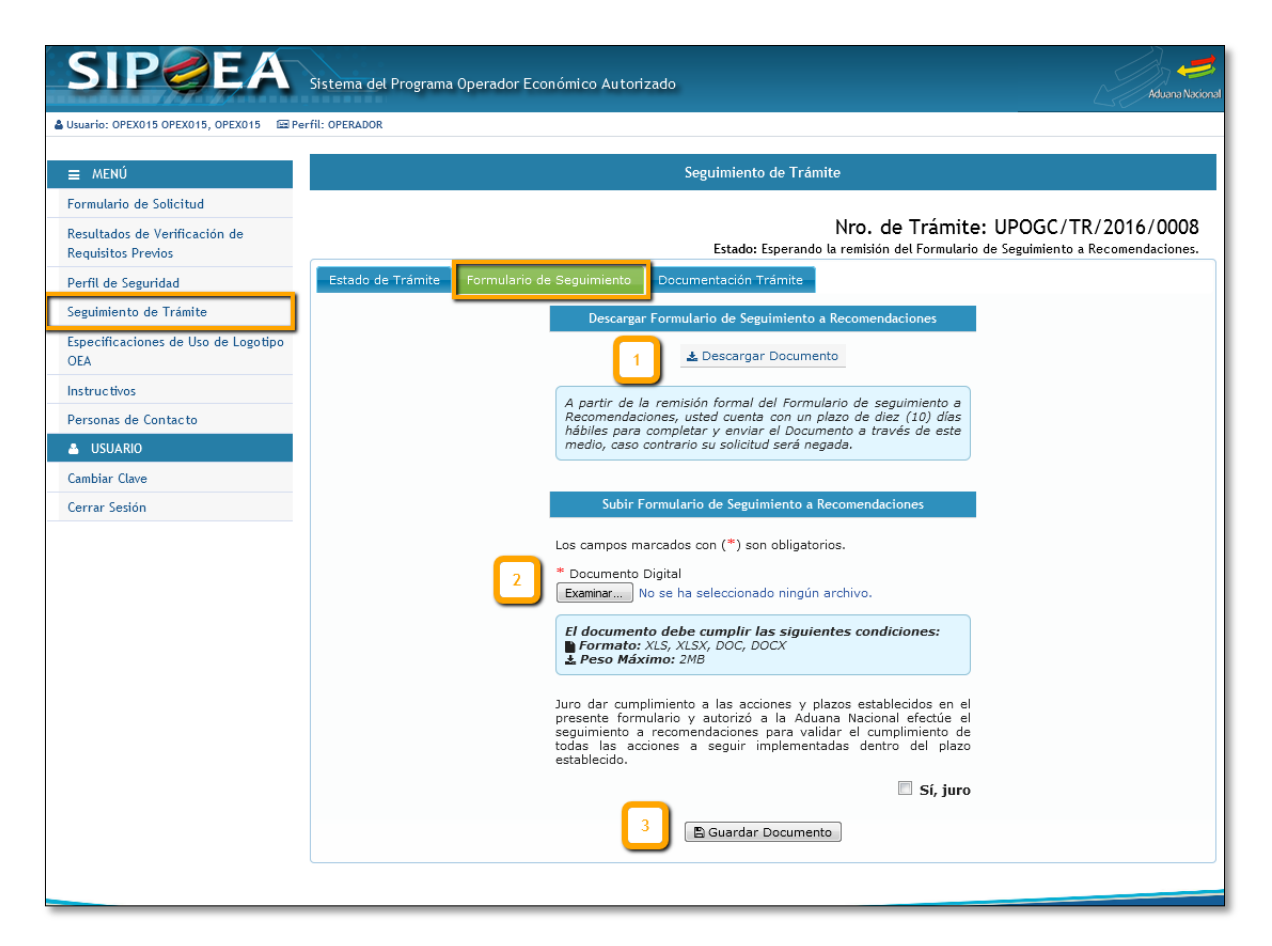

Figura 41.

#### c. Documentación Trámite.

A través de esta opción la empresa postulante podrá acceder a la documentación generada y publicada durante el proceso de certificación (Ver Figura 42).

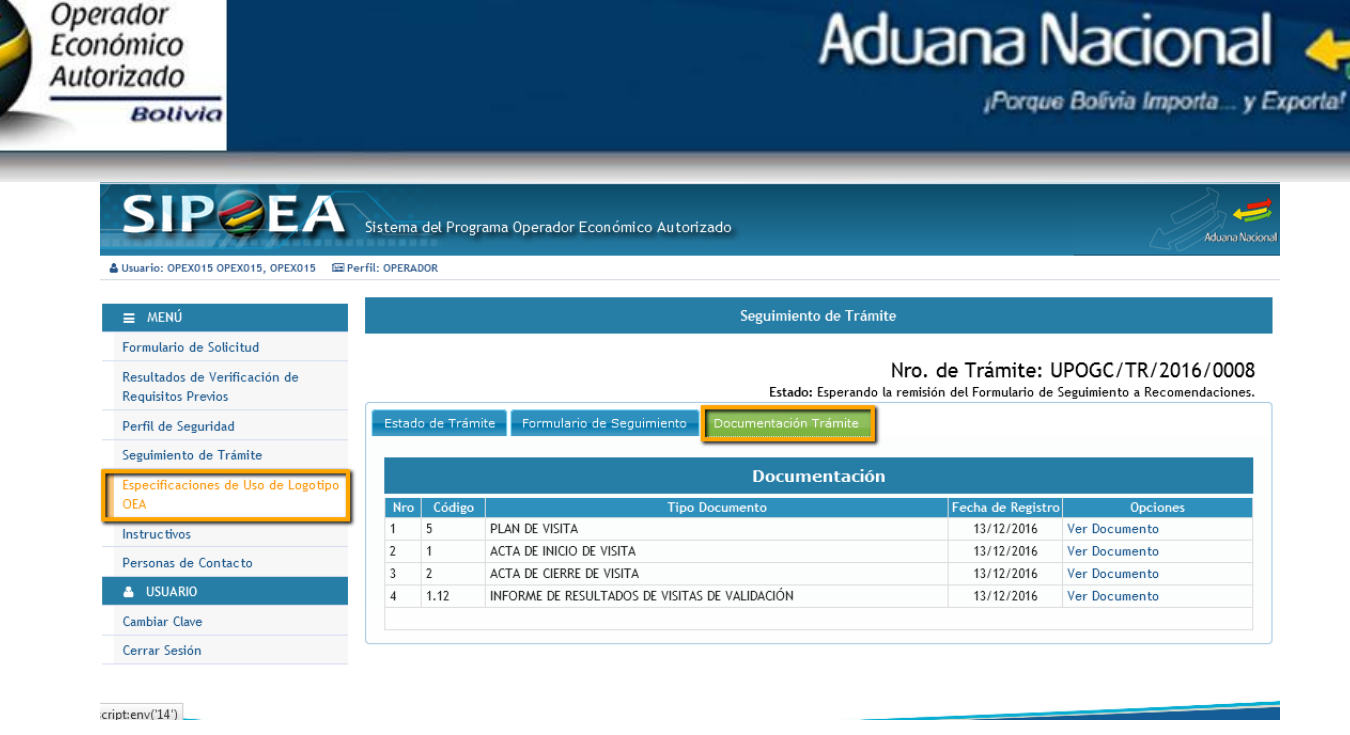

Figura 42.

#### 8. ESPECIFICACIONES DE USO DEL LOGOTIPO OPERADOR ECONÓMICO AUTORIZADO

La empresa certificada como Operador Económico Autorizado podrá hacer uso del beneficio "Utilización Logo del OEA", utilizando para el efecto las "Especificaciones de uso del logotipo OEA" del SIPOEA, que se encuentra publicado en el sistema informático solo para las empresas certificadas como OEA (Ver Figura 43).

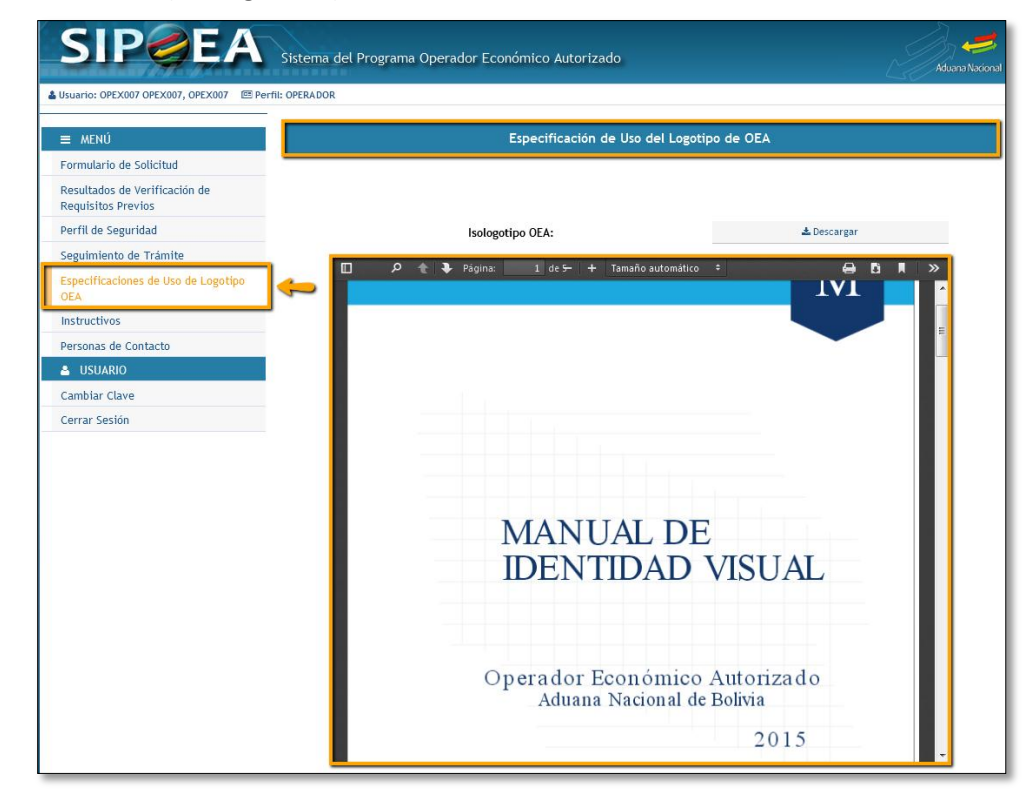

Figura 43.

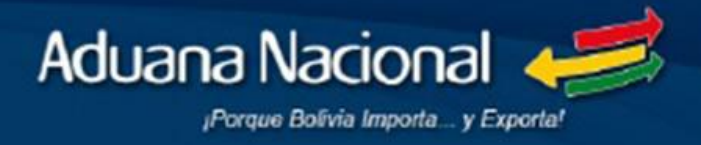

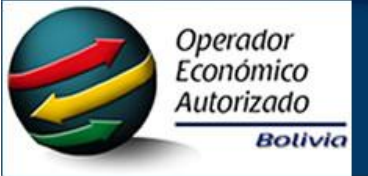

#### 9. PERSONAS DE CONTACTO

En ésta opción se tendrá una tabla con el listado de las Personas de Contacto registradas en el Formula de Solicitud. Ésta opción permitirá la adición, edición e eliminación de las Personas de Contacto para lo cual se tiene las siguientes opciones (Ver Figura 44):

- 1. Adicionar, botón que permitirá el registro de una nueva persona de contacto.
- 2. Editar, Acción que permite la edición del contenido de la persona de contacto seleccionado.
- 3. Eliminar, Acción que elimina el registro con la información de la persona de contacto, recordando que siempre debe estar vigente un titular y un suplente.

| SIP                                                 | Sistema o | del Progra | na Op | erador Económico /     | Autorizado                |                 |                       |                       |                       |                  | Le              | Aduana Nacional |
|-----------------------------------------------------|-----------|------------|-------|------------------------|---------------------------|-----------------|-----------------------|-----------------------|-----------------------|------------------|-----------------|-----------------|
| Usuario: OPEX016 OPEX016, OPEX016                   |           |            |       |                        |                           |                 |                       |                       |                       |                  |                 |                 |
| MENÚ                                                |           |            |       |                        |                           | Per             | rsonas de Contact     | 0                     |                       |                  |                 |                 |
| Formulario de Solicitud                             | 1         | + Adici    | nar   | * Para la correspon    | diente sección, al menos  | debe consignar  | información para una  | persona de contacto T | itular y una Suplente |                  |                 |                 |
| Resultados de Verificación de<br>Requisitos Previos |           | Condición  | Docum | ento de Identificación | Nombres y Apellidos       | Cargo           | Correo Electrónico    | Correo Electrónico    | Teléfono Oficina      | Teléfono Celular | Opciones        |                 |
| Seguimiento de Trámite                              |           | TITULAR    | CE    | T757576                | ŇDFLDFLDFNL               | ADMINISTRADOR   | ddj@xmxmm.com         | dhdh@dsjidjs.com      | 32378782              | 27272727         | Editar Eliminar |                 |
| Instructivos                                        |           | SUPLENTE   | a     | 1111111111 CH          | DMDDJDN                   | KDSHDHKSDJ      | djjd@dkjdj.nwn.et     | djjd@jdjjd.com        | 288277372             | 2727272727       | Editar Eliminar | Ľ.              |
| Personas de Contacto                                |           |            |       |                        |                           |                 |                       |                       |                       |                  |                 |                 |
| USUARIO                                             |           |            |       |                        |                           |                 |                       |                       |                       |                  |                 |                 |
| Cambiar Clave                                       |           |            |       |                        |                           |                 |                       |                       |                       |                  |                 |                 |
| Cerrar Sesión                                       |           |            |       |                        |                           |                 |                       |                       |                       |                  |                 |                 |
|                                                     |           |            |       |                        |                           |                 |                       |                       |                       |                  |                 |                 |
|                                                     |           |            |       |                        |                           |                 |                       |                       |                       |                  |                 |                 |
|                                                     |           |            |       |                        |                           |                 |                       |                       |                       |                  |                 |                 |
|                                                     |           |            |       |                        |                           |                 |                       |                       |                       |                  |                 |                 |
|                                                     |           |            |       |                        |                           |                 |                       |                       |                       |                  |                 |                 |
|                                                     |           |            |       |                        |                           |                 |                       |                       |                       |                  |                 |                 |
|                                                     |           |            |       | © 2015 Aduar           | a Nacional de Bolivia. To | dos los derecho | s reservados. Versión | 1.0                   |                       |                  |                 |                 |

Figura 44.

#### **10. CERRAR SESIÓN**

A través de la opción "Cerrar Sesión" se concluye la sesión actual y sale del sistema de forma segura (Ver Figura 45).

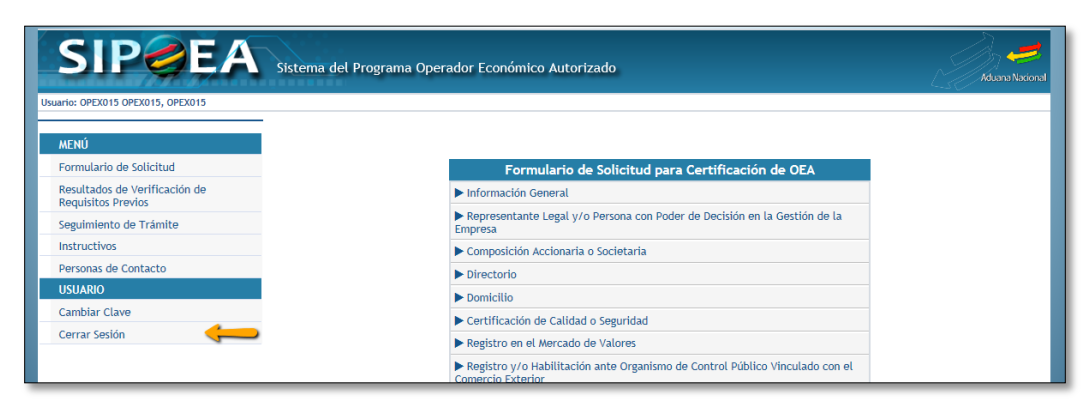

Figura 45.